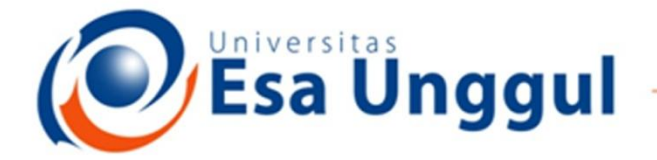

## Smart, Creative and Entrepreneurial

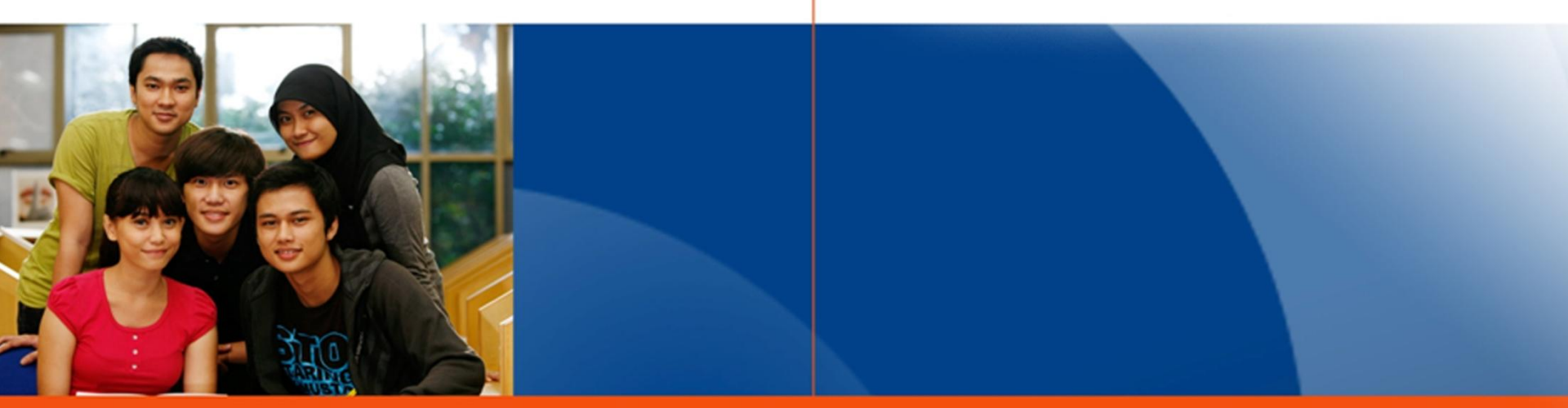

#### www.esaunggul.ac.id

## PENGANTAR BIOINFORMATIKA IBT 431

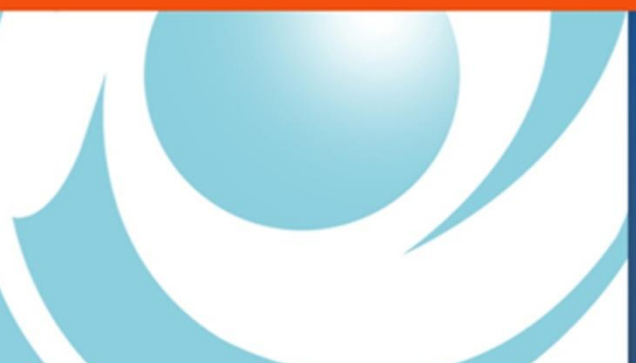

By Seprianto S.Pi, M.Si

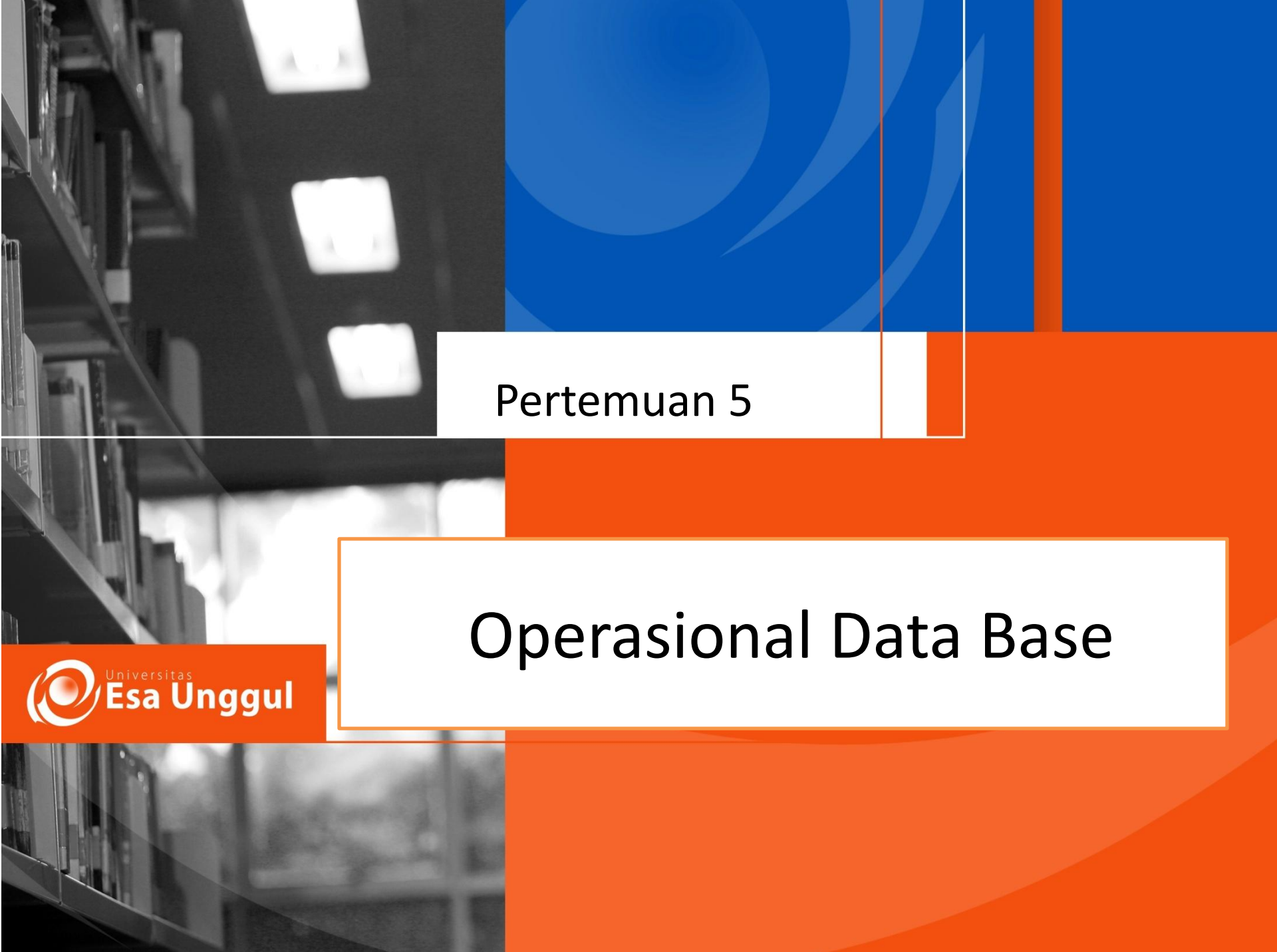

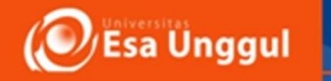

## Sasaran Perkuliahan

- Mahasiswa Mampu menjelaskan mekanisme pengambilan data dan penyimpanan database berbasis online
- Mahasiswa dapat mengakses NCBI, EMBL dan DDBJ
- Mahasiswa mampu cara mencari dan mendapatkan data dari GenBank
- Mengetahui cara penyimpanan data dalam bentuk Notepad

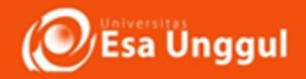

# Introduction... Access to NCBI

- 1. Where do I start ?
- 2. How do I find my gene?
- 3. How do I find gene-related data ?
- 4. Where can I ask questions or submit suggestions ?

### 1. Where do I start ?

What kind of data is available ?

## NCBI Home Page www.ncbi.nlm.nih.gov

| NCBI includes data from:                        |                                             | S NCBI                              | National Center for Biotechnology<br>National Library of Medicine National Insti                                                            | Information<br>tutes of Health                            |                         |
|-------------------------------------------------|---------------------------------------------|-------------------------------------|----------------------------------------------------------------------------------------------------|-----------------------------------------------------------|-------------------------|
| Nebr melddes ddta nom.                          |                                             | PubMed Entr                         | ez BLAST OMIM Books TaxE                                                                                                    | Browser Structure                                         |                         |
|                                                 |                                             | Search Entrez                       | ▼ for                                                                                                    | Go                                                        |                         |
| external resources     model organism databases |                                             | SITE MAP                            | ▶ What does NCBI do?                                                                                                    | Hot Spots                                                 |                         |
| genome projects,                                |                                             | resources                           | Established in 1988 as a national resource for molecular biology information, NCBI creates                                                  | <ul> <li>Clusters of<br/>orthologous groups</li> </ul>    |                         |
| PubMed and GenBank<br>submissions, and datasets |                                             | About NCBI<br>An introduction       | computational biology, develops software tools<br>for analyzing genome data, and disseminates                                               | ▶ Coffee Break,                                           |                         |
| provided by the                                 |                                             | researchers,<br>educators and       | biomedical information - all for the better<br>understanding of molecular processes<br>affecting human health and disease. More             | Genes & Disease,<br>NCBI Handbook                         |                         |
|                                                 | Tools                                       | the public                          | Cancer Chromosomes                                                                                                    | Electronic PCR                                            |                         |
| • internal computation                          | Data mining                                 | GenBank<br>Sequence                 | Find cytogenetic, clinical, and reference<br>information in the new Cancer Chromosomes<br>database. Cancer Chromosomes, part of the         | Entrez Home                                               |                         |
| • ongoing curation                              | Research at<br>NCBI<br>Records              | submission<br>support and           | Entrez retrieval system, integrates information<br>from the NCI Mitelman Database of Chromosome<br>Aberrations in Cancer, the NCI Recurrent | <ul> <li>Entrez Tools</li> <li>Gene expression</li> </ul> |                         |
|                                                 | projects, and seminars                      | soπware<br>Literature               | Aberrations in Cancer database, and the<br>NCI/NCBI SKY/M-FISH & CGH Database.                                                              | omnibus (GEO)                                             |                         |
|                                                 | Software                                    | databases<br>PubMed,                | Entrez Gene                                                                                                    | Human genome<br>resources                                 | ▶ Reference             |
|                                                 | engineering<br>Tools, R&D,<br>and databases | OMIM, Books,<br>and PubMed          | information centered on the concept of a<br>gene, and connect to many sources of related<br>information both within and outside NCBI.       | ▶ LocusLink                                               | sequence project        |
|                                                 | Education                                   | Central                             |                                                                                                    | <ul> <li>Malaria genetics &amp;<br/>genomics</li> </ul>   | Retrovirus<br>resources |
| • follow the "How to reach                      | Teaching<br>resources and                   | Molecular<br>databases<br>Sequences | PubMed Central An archive of life sciences journals                                                                                         | ▶ Map ∨iewer                                              | SAGEmap                 |
| us" link to submit questions<br>or submissions  | tutorials                                   | structures, and taxonomy            | <ul> <li>Free fulltext</li> <li>Over 300,000 articles from over 150 journals</li> <li>Linked to PubMed and fully searchable</li> </ul>      | ▶ dbMHC                                                   | SKY/CGH                 |
|                                                 | FTP site<br>Download data                   | Genomic biology                     | Use of PubMed Central requires no registration or fee.<br>Access it from any computer with an Internet connection.                          | Mouse genome<br>resources                                 | database                |
|                                                 | Contact                                     | The human genome,                   | ▶ <u>NCBI Newsletter</u>                                                                                                    | ▶ ORF finder                                              | Trace archive           |
|                                                 | information<br>How to reach                 | whole<br>genomes, and               | SFG <sup>++</sup> enhanced NCBI training course                                                                                             | Rat genome<br>resources                                   | ▶ VecScreen             |
|                                                 | us                                          | related<br>resources                | Slots available for FieldGuidePlus Training<br>Course at NCBI                                                                               | Reference<br>sequence project                             | ▶ NCI-CGAP              |

Esa Unggul

## 1. Where do I start ? www.ncbi.nlm.nih.gov

- navigate to NCBI databases, resources and tools from links provided on NCBI's home page
- from NCBI's home page you can submit a query against any of the databases in the pulldown menu

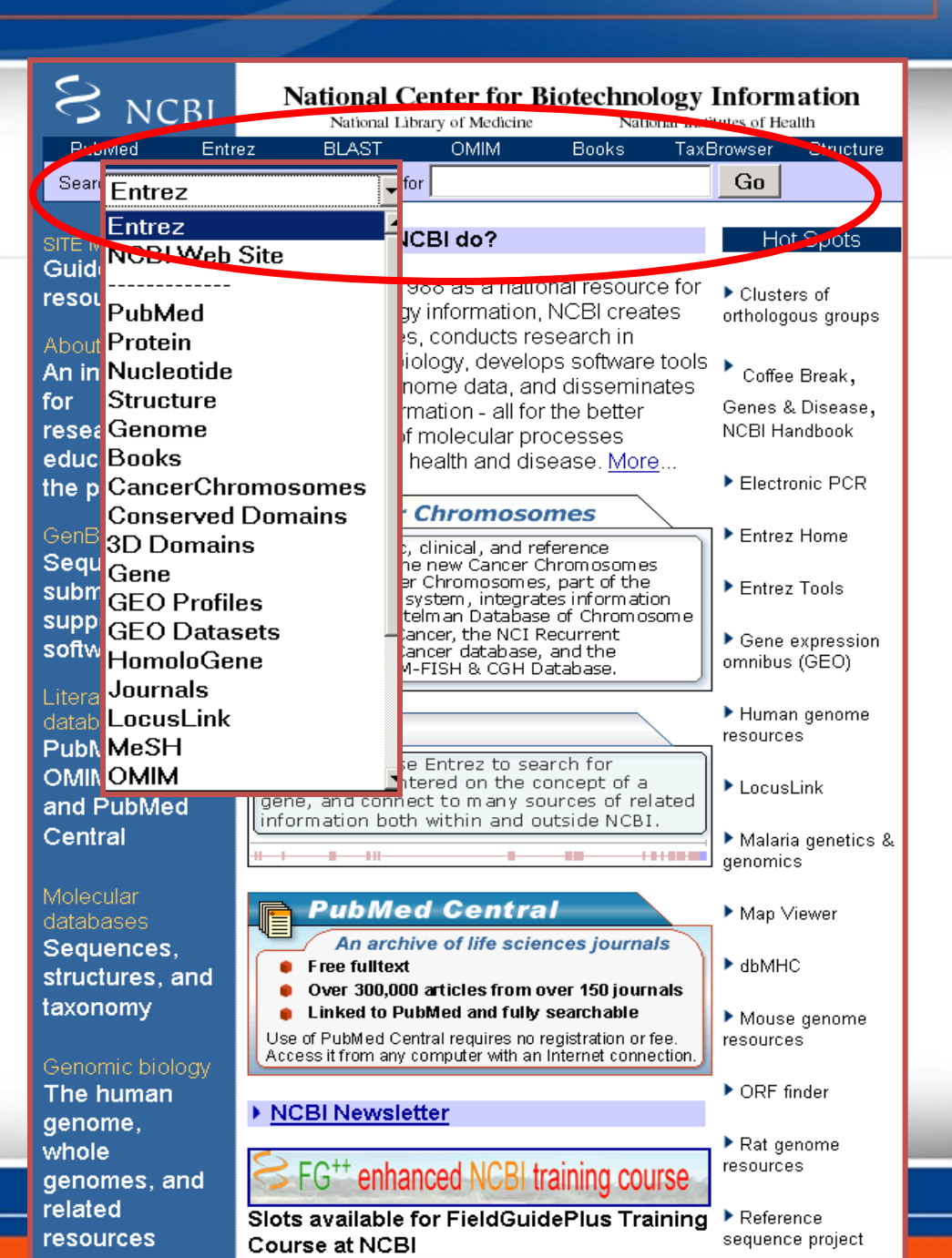

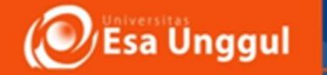

#### **NCBI Home Page**

begin searches from
 Entrez Home Page, the
 Genome Biology Page, or
 Taxonomy Page

 navigate by links provided on the NCBI home page

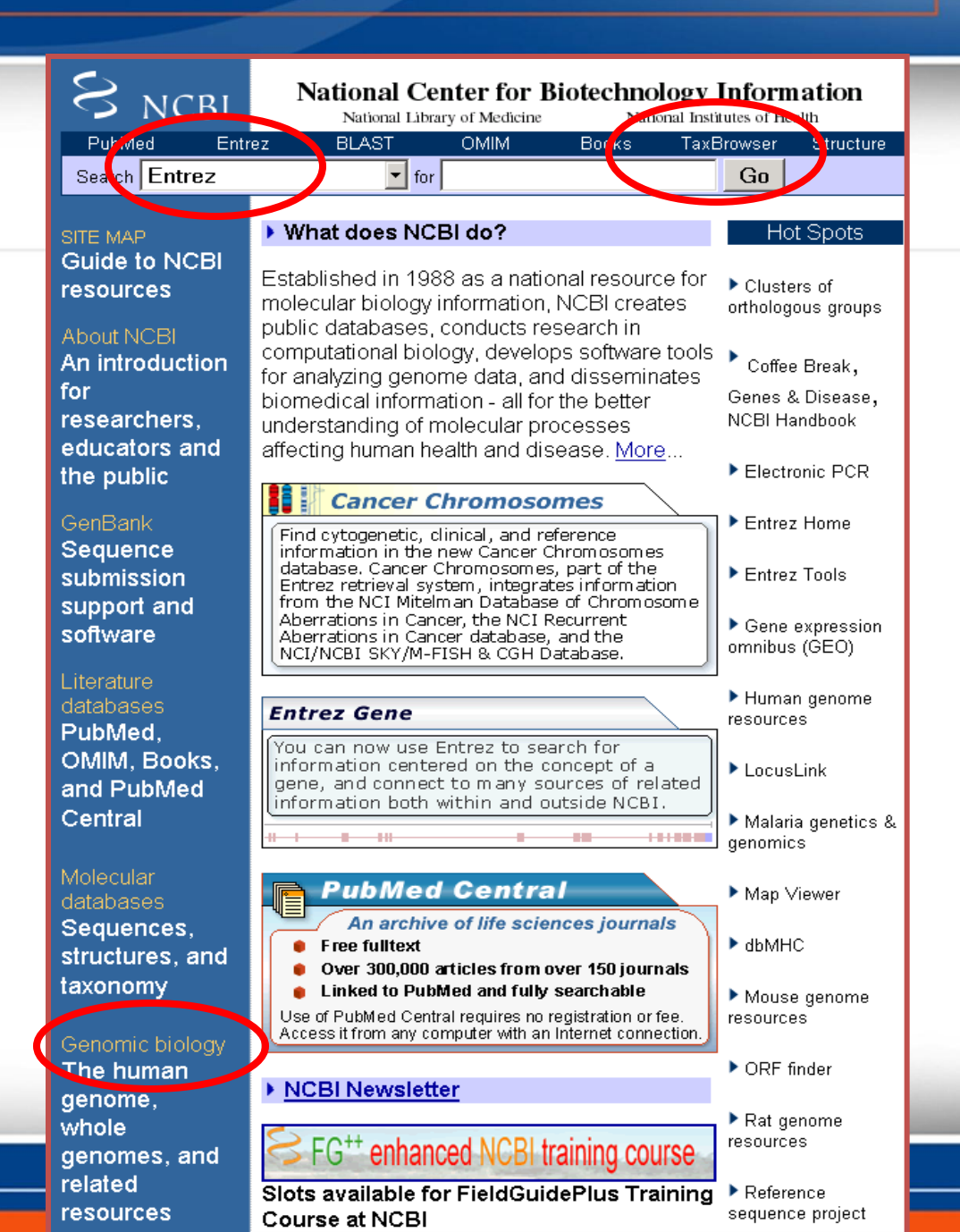

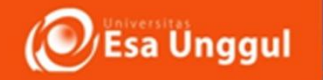

#### 1. Where do I start ?

• find out what is new at NCBI from the Highlights on the NCBI home page or from the NCBI newsletter

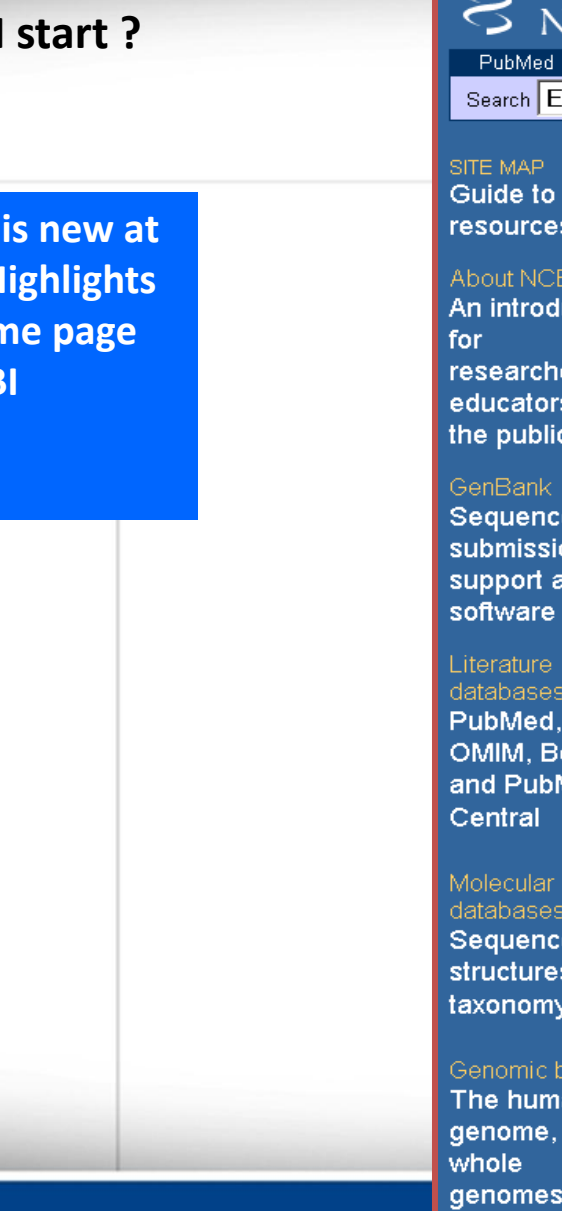

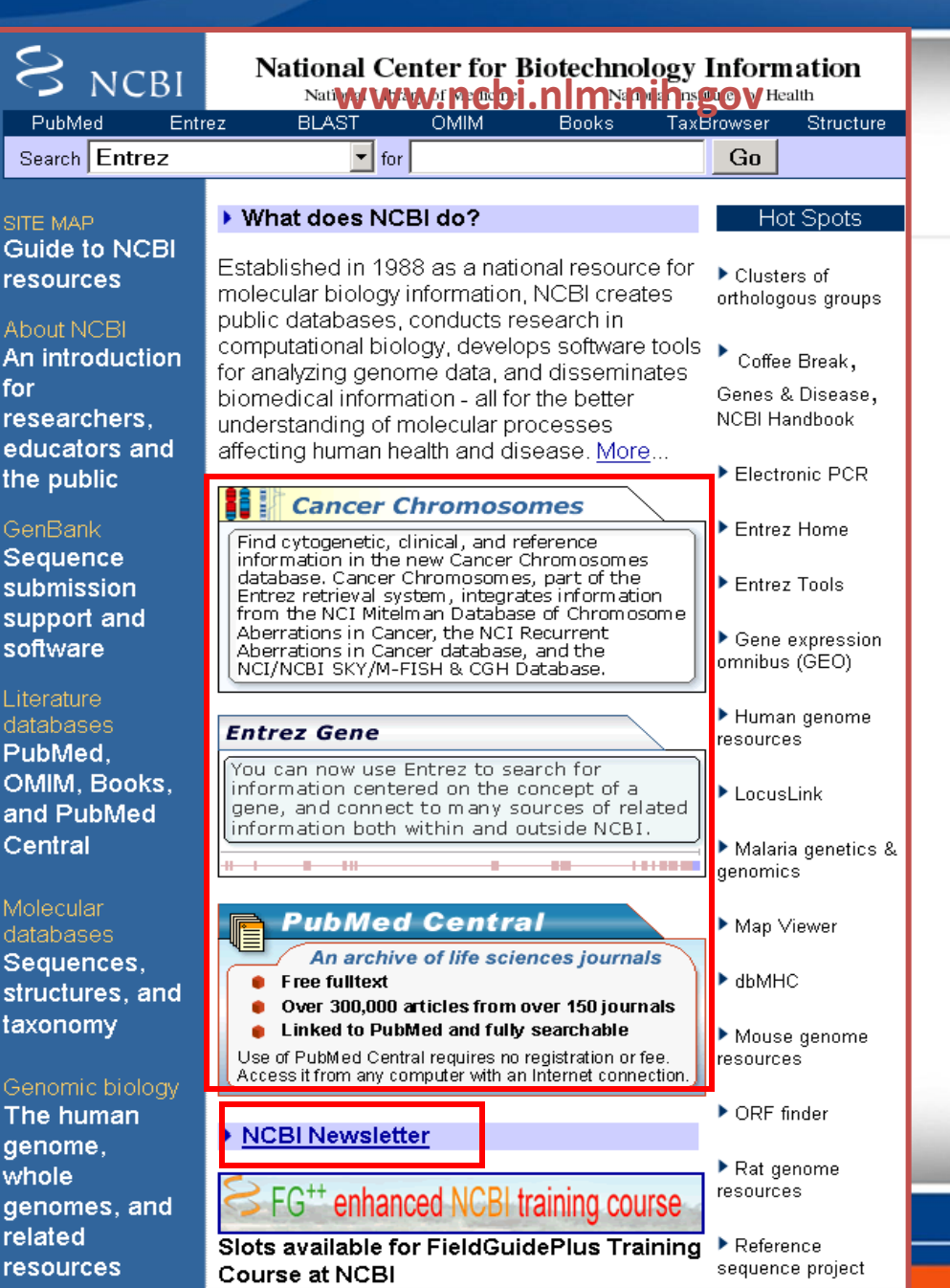

#### 1. Where do I start ?

#### www.ncbi.nlm.nih.gov

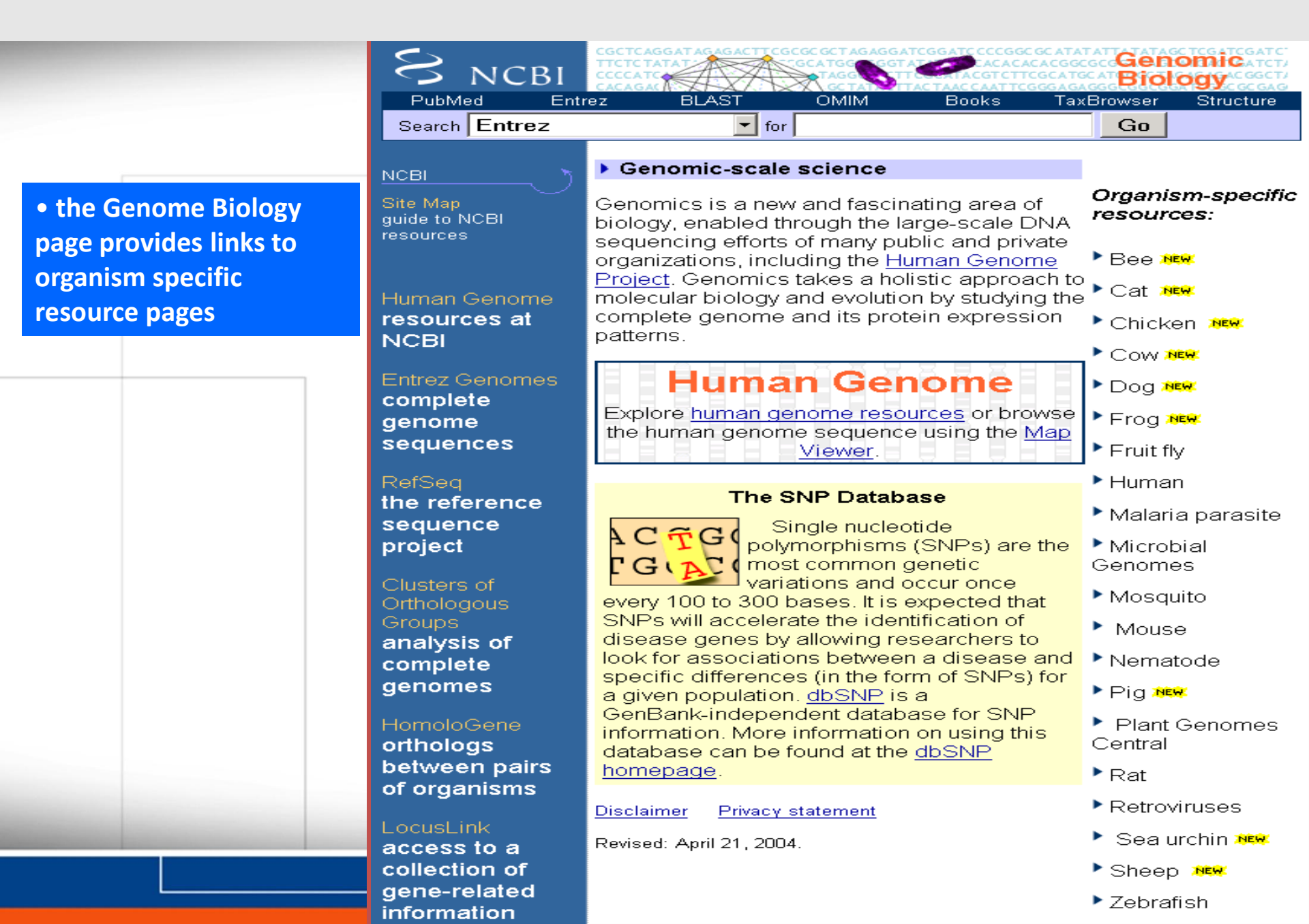

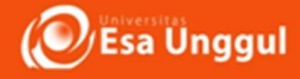

## 1. Untuk Membuka data base NCBI, klik <u>www.ncbi.nlm.nih.gov</u> Tampilan Utama

| NCBI Resources 🗹 How                                   | To 🗹                                |                                     |                                 | Sign in to NCB                                                                                                    |
|--------------------------------------------------------|-------------------------------------|-------------------------------------|---------------------------------|----------------------------------------------------------------------------------------------------|
| All I<br>ational Center for<br>otechnology Information | Databases 🔻                         |                                     |                                 | Search                                                                                                    |
| NCBI Home                                              | Welcome to NCBI                     |                                     |                                 | Popular Resources                                                                                                    |
| Resource List (A-Z)                                    | The National Center for Biotechnolo | oov Information advances science an | d health by providing access to | PubMed                                                                                                    |
| All Resources                                          | biomedical and genomic informatio   | n.                                  |                                 | Bookshelf                                                                                                    |
| Chemicals & Bioassays                                  | About the NCBI   Mission   Organ    | nization   NCBI News & Blog         |                                 | PubMed Central                                                                                                    |
| Data & Software                                        |                                     | -                                   |                                 | PubMed Health                                                                                                    |
| DNA & RNA                                              | Submit                              | Download                            | Learn                           | BLAST                                                                                                    |
| Domains & Structures                                   | Deposit data or manuscripts         | Transfer NCBI data to your          | Find help documents, attend a   | Nucleotide                                                                                                    |
| Genes & Expression                                     | into NCBI databases                 | computer                            | class or watch a tutorial       | Genome                                                                                                    |
| Genetics & Medicine                                    |                                     | -                                   |                                 | SNP                                                                                                    |
| Genomes & Maps                                         |                                     |                                     |                                 | Gene                                                                                                    |
| Homology                                               |                                     |                                     |                                 | Protein                                                                                                    |
| iterature                                              |                                     |                                     |                                 | PubChem                                                                                                    |
| Proteins                                               |                                     |                                     |                                 |                                                                                                    |
| Sequence Analysis                                      | Develop                             | Analyze                             | Research                        | NCBI News & Blog                                                                                                    |
| Taxonomy                                               | Use NCBI APIs and code              | Identify an NCBI tool for your      | Explore NCBI research and       | April 11 webinar: Getting the most out of                                                                              |
| Training & Tutorials                                   | libraries to build applications     | data analysis task                  | collaborative projects          | web BLAST tabular format                                                                                               |
| Variation                                              |                                     |                                     |                                 | Next Wednesday, April 11, 2018, at<br>12:00PM FDT we will present a webinar                                            |
|                                                        |                                     | 3-8-0                               | <u>*)</u>                       | BLAST+ database improved<br>02 Apr 2018                                                                                |
|                                                        |                                     |                                     |                                 | We've made some recent enhancements<br>to the BLAST+ applications that allow<br>you to: I imit your search by taxonomy |
|                                                        |                                     |                                     |                                 | Sequence Viewer 3.25 now available                                                                                     |

09/04/2018

2. Untuk mencari urutan nukleotida yang diinginkan, maka pada kontak Al database, pilih nucleotide dan pada kotak search tuliskan nukleotida yang ingin dicari misalnya SoX2

| G fatchiyah pengantar bioi X S                            | National Center for Biote 🗙 M Pemberita | huan Foto ID 🤇 🗙                    | ettereter:                      |                                                                          |
|-----------------------------------------------------------|-----------------------------------------|-------------------------------------|---------------------------------|--------------------------------------------------------------------------|
| → C A Secure   https                                      | s://www.ncbi.nlm.nih.gov                |                                     |                                 | ☆ :                                                                      |
| S NCBI Resources ☑ How                                    | Je 🙄                                    |                                     |                                 | Sign in to NCBI                                                          |
| SNCBI<br>National Center for<br>Biotechnology Information | Databases V SoX2                        |                                     |                                 | Search                                                                   |
| NCBI Home                                                 | Welcome to NCBI                         |                                     |                                 | Popular Resources                                                        |
| Resource List (A-Z)                                       | The National Center for Biotechnol      | ogy Information advances science an | d health by providing access to | PubMed                                                                   |
| All Resources                                             | biomedical and genomic information      | n.                                  |                                 | Bookshelf                                                                |
| Chemicals & Bioassays                                     | About the NCBI   Mission   Organ        | nization   NCBI News & Blog         |                                 | PubMed Central                                                           |
| Data & Software                                           |                                         |                                     |                                 | PubMed Health                                                            |
| DNA & RNA                                                 | Submit                                  | Download                            | Learn                           | BLAST                                                                    |
| Domains & Structures                                      | Deposit data or manuscripts             | Transfer NCBI data to your          | Find help documents, attend a   | Nucleotide                                                               |
| Genes & Expression                                        | into NCBI databases                     | computer                            | class or watch a tutorial       | Genome                                                                   |
| Genetics & Medicine                                       |                                         | -                                   | <i></i>                         | SNP                                                                      |
| Genomes & Maps                                            | · · ·                                   |                                     |                                 | Gene                                                                     |
| Homology                                                  |                                         |                                     |                                 | Protein                                                                  |
| Literature                                                |                                         |                                     |                                 | PubChem                                                                  |
| Proteins                                                  |                                         |                                     |                                 |                                                                          |
| Sequence Analysis                                         | Develop                                 | Analyze                             | Research                        | NCBI News & Blog                                                         |
| Taxonomy                                                  | Use NCBLAPIs and code                   | Identify an NCBI tool for your      | Explore NCBI research and       | April 11 webinar: Getting the most out of                                |
| Training & Tutorials                                      | libraries to build applications         | data analysis task                  | collaborative projects          | web BLAST tabular format                                                 |
| Variation                                                 |                                         |                                     | 1                               | Next Wednesday, April 11, 2018, at 12:00PM FDT we will present a webinar |
|                                                           |                                         | 200                                 | <u>*)</u>                       | BLAST+ database improved<br>02 Apr 2018                                  |
|                                                           |                                         |                                     |                                 | We've made some recent enhancements                                      |

to the BLAST+ applications that allow you to: Limit your search by taxonomy Sequence Viewer 3.25 now available

13:44

09/04/2018

🍈 🔽

Esa Unggul

3. Maka akan muncul beberapa hasil pencarian terkait nukleotida Sox2 yang terdapat pada berbagai organisme, klik salah satunya (tanda merah)

| R NCBI                                                                   | Sign in to NCBI                                                                                                    |                                                                                             |          |
|--------------------------------------------------------------------------|----------------------------------------------------------------------------------------------------|---------------------------------------------------------------------------------------------|----------|
| Nucleotide                                                               | Nucleotide   soX2  Create alert Advanced                                                                                                    | Search                                                                                      | Help     |
| Species<br>Animals (1,199)                                               | Summary - 20 per page - Sort by Default order - Send to                                                                                                    | Filters: Manage Filters                                                                     |          |
| Fungi (1)<br>Customize                                                   | See <u>SOX2 SRY-box 2</u> in the Gene database<br>sox2 reference sequences <u>Genomic (1)</u> <u>Transcript (1)</u> <u>Protein (1)</u>                                                                     | Results by taxon<br>Top Organisms [Tree]                                                    |          |
| Molecule types<br>genomic DNA/RNA (888)<br>mRNA (594)<br>Customize       | Items: 1 to 20 of 2222                                                                                                    | synthetic construct (557)<br>Mus musculus (202)<br>Homo sapiens (159)<br>Gallus gallus (30) |          |
| Source databases<br>INSDC (GenBank) (1,289)<br>RefSeq (908)<br>Customize | <ul> <li>Found 8592 nucleotide sevences. Nucleotide (2222) EST (<u>6363</u>) GSS (<u>7</u>)</li> <li><u>Ornithorhynchus anatinus SOX2 (SOX2) gene, partial cds</u></li> <li>1 475 bp linear DNA</li> </ul> | All other taxa (1247)<br>More                                                               |          |
| Sequence length<br>Custom range                                          | Accession: AH011668.2 GI: 339511241<br><u>Protein</u> <u>PubMed</u> <u>Taxonomy</u><br>GenBank FASTA Graphics                                                                                              | Find related data<br>Database: Select                                                       | •        |
| Release date                                                             | Oreochromis mossambicus Sox2 (Sox2) gene, partial cds     Soy bo linear DNA                                                                                                    |                                                                                             |          |
| Custom range                                                             | Accession: EF431923.1 GI: 126723917<br><u>Protein</u> <u>PubMed</u> <u>Taxonomy</u>                                                                                                    | Search details                                                                              |          |
| Clear all                                                                | GenBank FASTA Graphics                                                                                                    | soX2[All Fields]                                                                            |          |
| Show additional filters                                                  | Oreochromis karongae Sox2 (Sox2) gene, partial cds     664 bp linear DNA     Accession: EE431922 1 GE 126723915                                                                                            |                                                                                             | /        |
|                                                                          | Protein PubMed Taxonomy<br>GenBank FASTA Graphics                                                                                                    | Search                                                                                      | See more |
|                                                                          | Oreochromis aureus Sox2 (Sox2) gene, partial cds                                                                                                    | Recent activity                                                                             |          |

# 4. Hasil pencarian akan memunculkan Oreochromis anatinus, SoX2 gene, partial cds,

| → C 介                                     | Secure https://www.ncbi.nlm.nih.gov/nuccore/AH011668.2                                                                                                    |            |                                                                                                    | 7        | <u>ل</u> |
|-------------------------------------------|----------------------------------------------------------------------------------------------------|------------|----------------------------------------------------------------------------------------------------|----------|----------|
| S NCBI                                    | Resources 🕑 How To 🕑                                                                                                    |            | <u>Sign in to N</u>                                                                                                 | ICBI     |          |
| Nucleotid                                 | e Nucleotide  Advanced                                                                                                    |            | Search                                                                                                    | Help     |          |
| GenBank 🗸                                 | 2                                                                                                    | Send to: 🗸 | Change region shown                                                                                                 | •        |          |
| Ornitho<br>GenBank: A                     | orhynchus anatinus SOX2 (SOX2) gene, partial cds                                                                                                    |            | Customize view                                                                                                    | •        |          |
| <u>Go to:</u> ⊘                           |                                                                                                    |            | Analyze this sequence<br>Run BLAST                                                                                  |          |          |
|                                           | SEG_AY112712S 1475 bp DNA linear MAM 25-JUL-2016                                                                                                    |            | Pick Primers                                                                                                    |          |          |
| ACCESSION                                 | AHOII668 AY112711 AY112712                                                                                                    |            | Highlight Sequence Features                                                                                         |          |          |
| VERSION<br>KEYWORDS<br>SOURCE<br>ORGANISM | AH011668.2<br>Ornithorhynchus anatinus (platypus)<br><u>Ornithorhynchus anatinus</u>                                                                                                    |            | Find in this Sequence                                                                                               |          |          |
| REFERENCE<br>AUTHORS                      | Eukaryota; Metazoa; Chordata; Craniata; Vertebrata; Euteleostomi;<br>Mammalia; Monotremata; Ornithorhynchidae; Ornithorhynchus.<br>1 (bases 1 to 1475)<br>Kirby,P.J., Waters,P.D., Delbridge,M., Svartman,M., Stewart,A.N.,<br>Nagai,K. and Graves,J.A. |            | Reference sequence information<br>RefSeq mRNA<br>See reference mRNA sequence for the SOX2<br>gene (XM 007669055.1). | 2        |          |
| TITLE                                     | Cloning and mapping of platypus SOX2 and SOX14: insights into SOX<br>group B evolution                                                                                                    |            |                                                                                                    |          |          |
| PUBMED<br>EFERENCE<br>AUTHORS             | Cytogenet. Genome Kes. 98 (1), 96-100 (2002)<br><u>12584449</u><br>2 (bases 1 to 1475)<br>Kirby,P.J., Waters,P.D., Delbridge,M., Svartman,M., Stewart,A.N.,<br>Nagai A. and Genues J. A.M.                                                              |            | More about the gene SOX2<br>SOX2 gene                                                                               | <b>•</b> |          |
| TITLE<br>JOURNAL                          | Nagai, . and Graves, J.A.M.<br>Direct Submission<br>Submitted (15-MAY-2002) CGG, RSBS ANU, Canberra, ACT 2601,<br>Australia<br>On on before Jul 6, 2011 this sequence vension perlaced AV112712 1                                                       |            | Related information<br>Protein                                                                                      |          |          |
| JOMMENT                                   | UN OF DEFORE JUL 6, ZULL THIS SEQUENCE VERSION REPLACED <u>AVILZ/IZ.1</u> ,<br>AVI12711 1 AH011668 1                                                                                                    |            | DLMJ                                                                                                    |          |          |

09/04/2018

## Tampilan sekuens DNA dan posisi gen pada sekuens

| G fatchiyah pengantar bioin 🗙 😣 Ornithorhynchus anatinu 🗙 M Pemberitahuan Foto ID C 🗙 🚺 🖉 🖉                                                                                                    |                                                                      |
|----------------------------------------------------------------------------------------------------|----------------------------------------------------------------------|
| ← → C ☆ Secure   https://www.ncbi.nlm.nih.gov/nuccore/AH011668.2                                                                                                    | ☆ :                                                                  |
| /organism="Ornithorhynchus anatinus"<br>/mol_type="genomic DNA"<br>/db_yret="tayon:9258"                                                                                                    | Gene                                                                 |
| gene <1>1475<br>/gene="S0X2"<br>"DNA <1>296                                                                                                    | Map Viewer                                                           |
| /gene="SOX2"<br>/product="SOX2"<br>CDS <1>206                                                                                                    | LinkOut to external resources                                        |
| /gene="SOX2"<br>/note="HMG box"<br>/codon_start=1<br>/nonduct="SOX2"                                                                                                    | [Underie]                                                            |
| /product ison2<br>/protein id="AAM51630.1"<br>/translation="PMNAFMVWSRGQRRKMAQENPKMHNSEISKRLGAEWKLLTDAEK<br>pertreakpleal HMKEHPDVKVPP"                                                                                                    | Recent activity                                                      |
| gap 207.306<br>/estimated length=unknown                                                                                                    | Ornithorhynchus anatinus SOX2 (SOX2)<br>gene, partial cds Nucleotide |
| mRNA <307>1475<br>/gene="SOX2"                                                                                                    | Q soX2 (2222) Nucleotide                                             |
| 3'UTR <307>1475                                                                                                    | See more                                                             |
| <pre>CRIGIN  1 cccatgaacg ccttcatggt ctggtcccgg gggcagcgtc ggaaaatggc ccaggagaac 61 cccaagatgc acaactcgga ggtcagcag cgtctgggcg ccgagtgga actcttgacc 121 gacgccgaga agcggcctt catcgacgag gccaagcggc tgcgggcct gcacatgaag 181 gagcaccag attacaaata ccggcc [gap 100 bp] Expand Ns 307 aggg gaaggacgg gaaggaggg agggactatt tttgtacaga gaaaactctg 361 gggagggcg agaggacgt gtatagatc ggaggaag acgctacc aaaactttt 421 aaaagttct gtggaacgt aggagcttg cagaaagtt gcaaagtt ttaccaataa 481 tatttagagc tagtctccga gcgecgggg agggagagg agggaggag atggtttaat 541 atttgccagc agctttgt acagtatta ttcaaggaag gcttcttg agaatttca 601 cgtttataag ctgagaatt gccaatatt ttcaaggaga gtcgggaag gtaggataa 781 gtacttgcaa aaccattcc gtggtttct ataaaagggc aaaggtcag atggtataa 781 gtacttgcaa aaccattgc gtggttttt ataaaaggga aaatgg ccagtgata 901 atttataata atagctttg tttccaatt tttcatt gtttgatata tttctgtaaa tttaccgga 100 atttataata atagctttg tttccaatt tttcattg gttgataat tttctgtaaa 100 atttatatat attgcttgt tttcaatt tttcattg gttgataat tttctgtaaa 100 atttatatat attgcttgt tttcaatt tttcattg gttgataat tttcatcgga 100 atttataata atagctttg tttccaatt tttcattag gttgataat tttcatcgt 100 atttataata attgctttg tttcaatt tttcattag gttgataat tttcatcgga 101 atttatata ttttcattg gttgataat tttcatcgaaaccat 102 atttatagga 102 atttatagggaagga attgttaata tttcatcgga 103 atttatata tttgttgaata tttcctgataa 104 atttacted 104 attacted 104 attacted 10</pre> |                                                                      |
| 🕘 🥔 🚞 🍊 🗖 🗖 🔊 🖸 🖉 🔼                                                                                                    | IN 🔺 🕪 🔀 🎁 13:54<br>09/04/2018                                       |

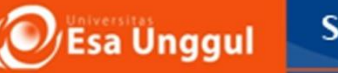

# 5. Untuk mengetahui literatur jural yang digunkaan dalam data urutan nukleotida tersebut, dapat klik PubMed pada lama *Related Information*

| C 🟠 Secure   https://www.ncbi.nlm.nih.gov/pubmed?LinkName=nuccore_pubmed&from_uid=339511241                                                                                                    |                                                                                                    |
|----------------------------------------------------------------------------------------------------|----------------------------------------------------------------------------------------------------|
| S NCBI Resources 🗹 How To 🗹                                                                                                    | Sign in to NCBI                                                                                                    |
| Public     gov     PubMed       IS National Library of Medicine<br>lational Institutes of Health     Advanced                                                                                                    | Search                                                                                                    |
| Send to -                                                                                                    | Full text links                                                                                                    |
| inks from Nucleotide<br>(ytogenet Genome Res. 2002;98(1):96-100.                                                                                                    | KARGER<br>Final Version                                                                                                    |
| Cloning and mapping of platypus SOX2 and SOX14: insights into SOX group B evolution.<br>Irby PJ <sup>1</sup> , Waters PD, Delbridge M, Svartman M, Stewart AN, Nagai K, Graves JA.<br>Author information                                                                                                    | Save items     ▲                                                                                                    |
| Abstract<br>Group B SOX genes, the closest relatives to the sex-determining gene SRY, are thought to have evolved from a single ancestral SOX B by a<br>series of duplications and translocations. The two SOX B genes SOX2 and SOX14 co-localize to chromosome 3q in humans. SOX2 and<br>SOX14 homologues were cloned and characterized in the platypus, a monotreme mammal distantly related to man. The two genes were<br>jound to co-localize to chromosome 1q in this species. Proximity of the two related genes has therefore been conserved for 170 Myr, since | Similar articles  Two distinct subgroups of Group B Sox genes for transcriptional activators and re [Mech Dev. 1999] Sex determination in platypus and echidna: |
| numans and platypus diverged. The sequence similarity and conserved synteny of these group B genes provide clues to their origin. A simple nodel of SOX group B gene evolution is proposed.                                                                                                    | autosomal location of S [Chromosome Res. 2007]<br>The isolation and high-resolution chromosomal<br>mapping of human SOX1 [Mamm Genome. 1999]                    |
| MID: 12584449 DOI: 10.1159/000068539<br>Indexed for MEDLINE]                                                                                                    | Review SOX genes: architects of development.<br>[Mol Med. 1996]                                                                                                 |
|                                                                                                    | <b>Review</b> Pairing SOX off: with partners in the regulation of embryonic dev [Trends Genet. 2000]                                                            |
| Publication type, MeSH terms, Substances, Secondary source ID                                                                                                    | See reviews<br>See all                                                                                                    |
| LinkOut - more resources                                                                                                    | Cited by 11 PubMed Central articles                                                                                                    |

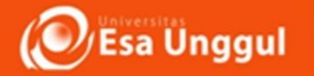

## 7. Untuk membuka urutan nukleotida dalam format FASTA (kotak merah) maka klik FASTA kiri atas maka akan muncul nekleotida format FASTA

| G fatchiyah pengantar bioi 🗙 😣 Ornithorhynchus anatinu 🗙 M Pemberitahuan Foto ID 🤇 🗙 🚺                                                                                                    |                                                                                   | _ 0   | x |
|----------------------------------------------------------------------------------------------------|-----------------------------------------------------------------------------------|-------|---|
| > C 🏠 🖹 Secure   https://www.ncbi.nlm.nih.gov/nuccore/AH011668.2?report=fasta                                                                                                    |                                                                                   | ☆     | : |
| S NCBI Resources 🖸 How To 🖸                                                                                                    | <u>Sign in to N</u>                                                               | ICBI  |   |
| Nucleotide  Nucleotide Advanced                                                                                                    | Search                                                                            | Help  |   |
| FASTA - Send to: -                                                                                                    | Change region shown                                                               | •     |   |
| Ornithorhynchus anatinus SOX2 (SOX2) gene, partial cds<br>GenBank: AH011668.2                                                                                                    | Customize view                                                                    | •     |   |
| AH011668.2 Ornithorhynchus anatinus SOX2 (SOX2) gene, partial cds<br>CCCATGAACGCCTTCATGGTCTGGTCCCGGGGGCAGCGTCGGAAAATGGCCCCAGGAGAACCCCCAGGATGC<br>ACAACTCGGAGATCAGCAAGCGTCTGGGCGCCGAGTGGAAACTCTTGACCGACGCCCGAGAAGCGGCCCTT                                                                                                    | Analyze this sequence<br>Run BLAST                                                |       |   |
|                                                                                                    | Pick Primers                                                                      |       |   |
| NNNNNNNNNNNNNNNNNNNNNAGGGGAAGGACCGGGAAGGGAAGGGAAGGGAGGG                                                                                                    | Highlight Sequence Features                                                       |       |   |
| GAAAACTICTGGGGGGGGGGGGGGGGGGGGAGGGAACGTTATGCGAAGGGGAGCGAACGCTACCCAAAACTTTTT<br>AAAAGTTCCTAGTGGAACGGTAGGAGCTTTGCAGAAAGTTTGCAAAAGTCTTTACCAATAATATTTAGAGC<br>TAGTCTCCGAGCGACGGGGGGGGGG                                                                                                    | Find in this Sequence                                                             |       |   |
| TTCAAGGAGAGCCTTCTTGCAGAATTTTCATCACGGCAACCGACATTTAGAGCGGTTGCAAACGAGAACG                                                                                                    | Reference sequence information                                                    |       |   |
| GTTAGGATAAGTACTITGCAAAACCATGTCCGTGGTTTTCTATAAAAGGGCAAAAGTTTAGAATGTACTAA<br>ATTTTTTTTTACTTCTGTTAAAAAGCGAAAATGGCCACGCAGGATGACACCGTTGATAATTTATAATA<br>ATAGCTTTTGTTTCCAAATTTTTCATCCTGTTCAGATTAAAAAAAA                                                                                                    | RefSeq mRNA<br>See reference mRNA sequence for the SOX2<br>gene (XM_007669055.1). | 2     |   |
| TAGTIGTATITTAAAGATTCGGCTCTGTGTTATTTGAATCAGTCTGCCGAGAGTCCATGTATATATTTGA<br>ACTAATACCATCCTTATAACAGGTACATTTTCAACTTAAGTTTTTACTCCATTATGCACAGTTTGAGATA<br>AATAAATTTTTGAAATATGGACACTGAAATTCCGTTTGAGTCTTCGATTTATTGGGATCATGCAATGTGA<br>TTTTTCATAACTCGGGGGACTAAAATCTCCTCTCTGGTCGACGGAGTTGATCTAAAAGCCACCGTAGTATT<br>CAAGCCGAGACGTGCAACATATGCTAATGTGACAGTTAGACCGAAAAAAAA | More about the gene SOX2<br>SOX2 gene                                             |       |   |
| AATTA                                                                                                    | Related information<br>Protein                                                    |       |   |
|                                                                                                    | PubMed                                                                            |       | - |
|                                                                                                    |                                                                                   | 14:05 | 5 |

### Esa Unggul Smart, Creative and Entrepreneurial Terdapat berbagai cara untuk penyimpanan urutan nukleotida

## tersebut. Untuk menyimpan dalam format FASTA maka klik send Complete record -> file FASTA

| G G G Secu          | re   https://www.n  | cbi.nim.nih.gov/nuccore/AH011668.2?report=fasta |                    |                                             |            |
|---------------------|---------------------|-------------------------------------------------|--------------------|---------------------------------------------|------------|
| S NCBI Resource     | s 🖸 How To 🗹        |                                                 |                    | <u>Sign</u>                                 | in to NCBI |
| Nucleotide          | Nucleotide          | <b>T</b>                                        |                    | Search                                      |            |
|                     |                     | Advanced                                        |                    |                                             | Help       |
| FASTA 🗸             |                     |                                                 | Send to: -         |                                             |            |
|                     |                     |                                                 |                    | n shown                                     |            |
| Ornitharburn        | ohuo onotir         | wa SOV2 (SOV2) gang partial ada                 | Complete Record    |                                             |            |
| Ormithornyn         | chus anaur          | ius SONZ (SONZ) gene, partial cus               | Coding Sequences   | M                                           |            |
| GenBank: AH011668   | 3.2                 |                                                 | U Gene Features    |                                             |            |
| GenBank Graphics    |                     |                                                 | Choose Destination |                                             |            |
| >AH011668.2 Ornith  | orhynchus anatin    | us SOX2 (SOX2) gene, partial cds                | File     Clipboard | quence                                      |            |
| CCCATGAACGCCTTCATG  | GTCTGGTCCCGGGGGGC   | AGCGTCGGAAAATGGCCCAGGAGAACCCCAAGATGC            | Collections        |                                             |            |
| ACAACTCGGAGATCAGCA  | AGCGTCTGGGCGCCGA    | TGGAAACTCTTGACCGACGCCGAGAAGCGGCCCTT             |                    |                                             |            |
| NNNNNNNNNNNNNNNNNNN | NNNNNNNNNNNNNNNNNNN | INNNNNNNNNNNNNNNNNNNNNNNNNNNNNN                 | Download 1 items   |                                             |            |
| NNNNNNNNNNNNNNNNNN  | NNNNNNNAGGGGAAG     | ACCGGGAAGGGAGGAGGACTATTTTTGTACAGA               | Format             | ce Features                                 |            |
| GAAAACTCTGGGGAGGGG  | CGAGAGGAACTTGTAT    | AGATCCGGAGGGAACGAACGCTACCCAAAACTTTTT            |                    | 0.000                                       |            |
| AAAAGTTCTAGTGGAACG  | GTAGGAGCTTTGCAGA/   |                                                 |                    | SILCE                                       |            |
|                     | ACATGGCGATCCAAAT    | TCCATCGTTTATAAGCTGAGAATTTGCCAGCAGCTTTGTA        | Show GI            |                                             |            |
| TTCAAGGAGAGCCTTCTT  | GCAGAATTTTCATCAC    | GCAACCGACATTTAGAGCGGTTGCAAACGAGAACG             | Create File        |                                             |            |
| AGGAAATTAGTCAGATTT  | GGACATCTTAATGGTG    | AGAAATTGTACAAAAGGAGGGGGGGGGGGGGGAAAG            |                    | ience information                           |            |
| GTTAGGATAAGTACTTGC  | AAAACCATGTCCGTGG    | TTTCTATAAAAGGGCAAAAGTTTAGATTGTACTAA             | Reise<br>See re    | equincina<br>aference mRNA sequence for the | SOX2       |
| ΑΤΑΘΟΤΤΤΤΘΤΤΤΟΟΑΔΑ  | TTTTTCATCCTGTTCA    |                                                 | gene               | (XM 007669055.1).                           | 00/12      |
| TTTTCTTATGGTTTGTAA  | TATTTCTGTAAATTTA    | CGTGATATTTTAAGGTTTTTTTCCTCATTTTCCG              |                    |                                             |            |
| TAGTTGTATTTTAAAGAT  | TCGGCTCTGTGTTATT    | GAATCAGTCTGCCGAGAGTCCATGTATATATTTGA             |                    |                                             |            |
| ACTAATACCATCCTTATA  | ACAGGTACATTTTCAA    | TTAAGTTTTTACTCCATTATGCACAGTTTGAGATA             | More               | about the gene SOX2                         |            |
| TTTTTCATAACTCGGGGG  | ACTAAAATCTCTCTCT    | GTCGACGGAGTTGATCTAAAAGCCACCGTAGTATT             | SOX2               | dene                                        |            |
| CAAGCCGAGACGTGCAAC  | ATATGCTAATGTGACA    | ТТАБАССАААААААААААААААААААААААА                 | 00/2               | J                                           |            |
| AAAAAAACAAGCCAACCT  | TAACTGAATAACTAAT    | GGGTTAAAACGAAATACTCATGTGTTTAAAATACG             |                    |                                             |            |
| ΑΑΤΤΑ               |                     |                                                 | Dolat              | ed information                              |            |
|                     |                     |                                                 | Destai             |                                             |            |
|                     |                     |                                                 | Protei             |                                             |            |
|                     |                     |                                                 | DubM               | bo                                          |            |

W

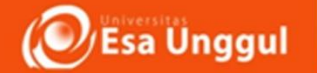

#### 8. Apabila telah memiliki akun NCBI, maka data FASTA tersebut dapat ditambahkan dalam akun dengan cara klik send Complete rcord Collection add to Collection

| NCBI Resource                                                                                                    | ces 🕅 How To 🖓                                                                                                    |                                                                            | Sian in                                                                                        | to NCBI |
|----------------------------------------------------------------------------------------------------|----------------------------------------------------------------------------------------------------|----------------------------------------------------------------------------|------------------------------------------------------------------------------------------------|---------|
| Nucleotide                                                                                                    | Nucleotide  Advanced                                                                                                    |                                                                            | Search                                                                                         | Help    |
| asta -<br>Ornithorhy                                                                                                    | nchus anatinus SOX2 (SOX2) gene, partial cds                                                                                                    | Send to: -                                                                 | י shown                                                                                        | •       |
| GenBank: AH0116<br>GenBank <u>Graphic</u>                                                                                                    | 68.2<br>13                                                                                                    | Gene Features<br>Choose Destination                                        | N                                                                                              |         |
| AH011668.2 Orni<br>CCAACTCGGAGGCCAGG<br>(CAACTCGGAGGCCAGG<br>(ATCGACGAGGCCAGG<br>(INNNNNNNNNNNNNNNN<br>INNNNNNNNNNNNNNNN<br>(AAAACTCTGGGAGGG<br>(AAAGTTCTAGTGGAAG<br>(AGTCTCCGAGCGACGG<br>(AGTATTATCGAGCA) | thorhynchus anatinus SOX2 (SOX2) gene, partial cds<br>TGGTCTGGTCCCGGGGCAGCGTCGGAAAATGGCCCAGGAGAAACCCCAGAGAAGC<br>CAAGCGTCTGGGCGCCGAGTGGAAACTCTTGACCGACGACGAAGCGGCCCTT<br>CGGCTGCGGGCCCTGCACATGAAGGAGCACCCAGATTACAAATACCGGCCNNNN<br>NNNNNNNNNNNNNNNNNNNNNNNNNNNN | File     Clipboard     Collections     Add 1 items.     Add to Collections | ce Features                                                                                    |         |
| TCAAGGAGAGCCTTC<br>GGAAATTAGTCAGAT<br>TTAGGATAAGTACTTC<br>TTTTTTTTTT                                                                                                    | TTGCAGAATTTTCATCACGGCAACCGACATTTAGAGCGGTTGCAAACGAGAACG<br>TTGGACATCTTAATGGTGGAGAAATTGTACAAAAGGAGGGGGGGG                                                                                                    | Refe<br>RefSe<br>See n<br>gene                                             | rence sequence information<br>eq mRNA<br>eference mRNA sequence for the S<br>(XM_007669055.1). | iOX2    |
| CTAATACCATCCTTAT<br>ATAAATTTTTGAAATA<br>TTTTCATAACTCGGG<br>AAGCCGAGACGTGCAA<br>AAAAAACAAGCCAAC                                                                                                    | TAACAGGTACATTTTCAACTTAAGTTTTTACTCCATTATGCACAGTTTGAGATA<br>ATGGACACTGAAATTCCGTTTGAGTCTTCGATTTATTGGGATCATGCAATGTGA<br>GGACTAAAATCTCTCTCGGTCGACGGAGTTGATCTAAAAGCCACCGTAGTATT<br>ACATATGCTAATGTGACAGTTAGACCAAAAAAAAAA                                               | More<br>SOX2                                                               | about the gene SOX2<br>2 gene                                                                  |         |
| ΑΤΤΑ                                                                                                    |                                                                                                    | Relat<br>Protei                                                            | ted information<br>in                                                                          |         |
|                                                                                                    |                                                                                                    | PubM                                                                       | led                                                                                            |         |

۳<u>ب</u>

09/04/2018

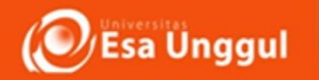

# 9. Penyimpana data juga dapat dilakukan dengan secara langsung mengcopy FASTA pada laman WEB

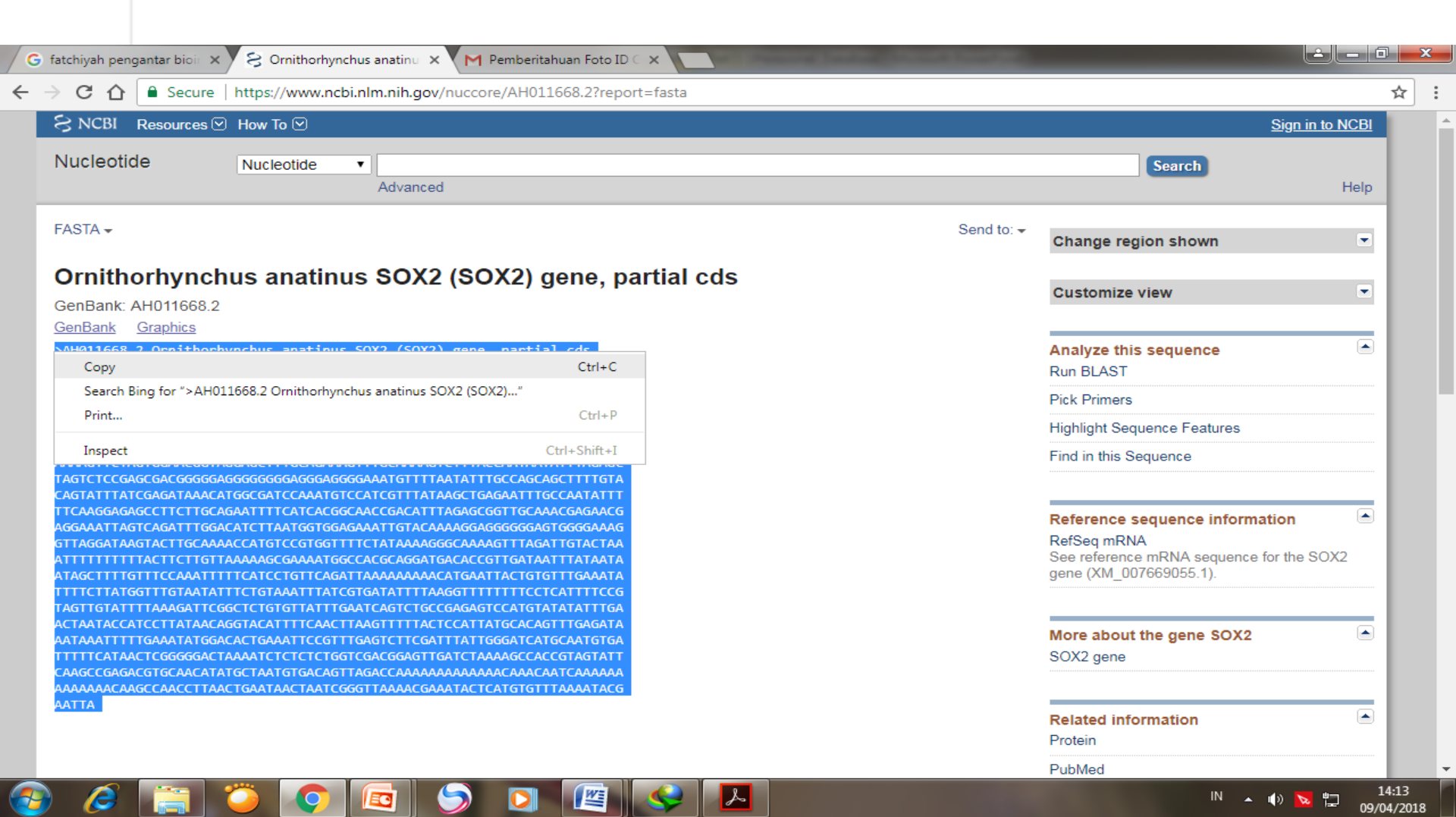

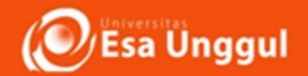

C

9. FASTA yang sudah di copy, kemudian di Faste dalam Notepad dan di save . Data dapat digunakan sewaktu waktu untuk analisis lebih lanjut. Lakukan Hal yang sama untuk pencarian protein (pada all database " nucleotide diganti Protein

| Untitled - Notepad                                                                 |  |
|------------------------------------------------------------------------------------|--|
| File Edit Format View Help                                                         |  |
| >Ornithorhynchus_anatinus                                                          |  |
| CCCATGAACGCCTTCATGGTCTGGTCCCGGGGGCAGCGTCGGAAAATGGCCCAGGAGAACCCCAAGATGC             |  |
| ACAACTCGGAGATCAGCAAGCGTCTGGGCGCCCGAGTGGAAACTCTTGACCGACGCCGAGAAGCGGCCCTT            |  |
| CATCGACGAGGCCAAGCGGCTGCGGGCCCTGCACATGAAGGAGCACCCAGATTACAAATACCGGCCNNNN             |  |
| אאאאאאאאאאאאאאאאאאאאאאאאאאאאאאאאאאאאא                                              |  |
| NNNNNNNNNNNNNNNNNNNNNNNAGGGGAAGGAAGGGAAGGGAGGGAGGGAGGGAGGGACTATTTTTGTACAGA         |  |
| GAAAACTCTGGGGAGGGGCGAGAGGAACTTGTATAGATCCGGAGGGAACGAAC                              |  |
| AAAAGTTCTAGTGGAACGGTAGGAGCTTTGCAGAAAGTTTGCAAAAGTCTTTACCAATAATATTTAGAGC             |  |
| TAGTCTCCGAGCGACGGGGGGGGGGGGGGGGGGGGGGGG                                            |  |
| CAGTATTTATCGAGATAAACATGGCGATCCAAATGTCCATCGTTTATAAGCTGAGAATTTGCCAATATTT             |  |
| TTCAAGGAGAGCCTTCTTGCAGAATTTTCATCACGGCAACCGACATTTAGAGCGGTTGCAAACGAGAACG             |  |
| AGGAAATTAGTCAGATTTTGGACATCTTAATGGTGGAGAAATTGTACAAAAGGAGGGGGGGG                     |  |
| GTTAGGATAAGTACTTGCAAAAACCATGTCCGTGGTTTTCTATAAAAGGGCAAAAGTTTAGATTGTACTAA            |  |
| ATTITTTTTACTTCTTGTTAAAAAAGCGAAAATGGCCACGCAGGATGACACCGTTGATAATTTATAATA              |  |
| ΑΤΑΘΟΤΤΤΙ Ο ΤΤΙ Ο ΤΙ ΤΙ ΤΙ ΤΙ ΤΙ ΤΙ ΤΙ ΤΙ ΤΙ ΤΙ ΤΙ ΤΙ ΤΙ                           |  |
|                                                                                    |  |
| TAGTIGIATITAAAGATICGGCTCIGIGITATIIGAAICAGICIGCCGAGAGICCATGIATATATIGA               |  |
| ACTAATACCATCCTTATAACAGGTACATTTTCAACTTAAGTTTTTCACTCCATTATGCACAGTTTGAGATA            |  |
| AA TAAA ITTI TGAAATA TGGACAC TGAAA ITCCG ITTGAGTC ITCGGATCA TGGAA TCA TGCAA TG TGA |  |
|                                                                                    |  |
|                                                                                    |  |
|                                                                                    |  |
| AATTA                                                                              |  |
|                                                                                    |  |
|                                                                                    |  |
|                                                                                    |  |
|                                                                                    |  |

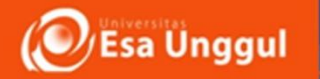

## **CIB-DDBJ**

# Center for information biology

- http://www.ddbj.nig.ac.jp/
- Jepang

|                                                                                               | DDBJ<br>ta Bank of Japan     | 20                                                                                                    |                                                                                 | Accession<br>Accession<br>Odbay Ou                                       | DNA Protein<br>numbers<br>hiProt OPDB O                            | <u>Taxonomy</u> Site Sea                                 | arch<br>Go<br>more                                                    |
|-----------------------------------------------------------------------------------------------|------------------------------|----------------------------------------------------------------------------------------------------|---------------------------------------------------------------------------------|--------------------------------------------------------------------------|--------------------------------------------------------------------|----------------------------------------------------------|-----------------------------------------------------------------------|
| HOME                                                                                          | Submission                   | Search/Analysis                                                                                                  | FTP/WebAPI                                                                      | Documents                                                                | Statistics                                                         | Contact Us                                               | ▶ <u>Japanese</u>                                                     |
| About DDE<br>DDBJ Rele<br>Q and A                                                             | i.J<br>:ase Note             | DDBJ (DNA Data Ba<br>ODBJ (DNA Data Ba<br>one of three summ<br>DDBJ/FMBI/GenBank                                 | JA Data Ba<br>ank of Japan)<br>mit databanks<br>(Internationa                   | nk of Japan<br>is<br>that construct                                      |                                                                    |                                                          |                                                                       |
| SAKURA                                                                                        | Submission                   | through close col                                                                                                | laboration wi                                                                   | th EBI in Europ                                                          | e and NCBI in                                                      | USA.                                                     |                                                                       |
| Sequence<br>SAKURA<br>Mass Subr                                                               | Submission<br>nission        | through close col<br>Hot Topics                                                                                  | laboration wi                                                                   | th EBI in Europ                                                          | e and NCBI in                                                      | USA.                                                     | ▶ <u>More</u>                                                         |
| SAKURA<br>Mass Subr<br>Data Updar<br>Search<br>getentry                                       | Submission<br>nission<br>tes | through close col<br>Hot Topics<br>Mar. 07, 2008<br>Mar. 7, 2008<br>Aug. 1, 2007                                 | [Hot Topic of<br>[Hot Topic of<br>[Hot Topic of<br>[Caution] R                  | of March, 2008)<br>of March, 2008)<br>of March, 2008)<br>evision of DDB. | DDBJ started<br>The directory                                      | to release patent DN<br>of anonymous FTP v               | ► <u>More</u><br><u>VA by KIPO</u><br>was changed                     |
| Sequence<br>SAKURA<br>Mass Subr<br>Data Upda<br>Search<br>getentry<br>ARSA<br>eDe             | Submission<br>nission<br>tes | through close col<br>Hot Topics<br>Mar. 07, 2008<br>Mar. 7, 2008<br>Aug. 1, 2007<br>Maintenance                  | [Hot Topic of<br>[Hot Topic of<br>[Hot Topic of<br>[Caution] R                  | th EBI in Europ<br>of March, 2008]<br>of March, 2008]<br>evision of DDB. | e and NCBI in<br>DDBJ started<br>The directory<br>flat file format | se,<br>USA<br>to release patent DN<br>of anonγmous FTP ν | More<br>↓A by KIPO<br>was changed<br>▶ More                           |
| Sequence<br>SAKURA<br>Mass Subr<br>Data Upda<br>Search<br>getentry<br>ARSA<br>SRS<br>TXSearch | Submission<br>hission<br>tes | through close col<br>Hot Topics<br>Mar. 07, 2008<br>Mar. 7, 2008<br>Aug. 1, 2007<br>Maintenance<br>Mar. 10, 2008 | [Hot Topic of<br>[Hot Topic of<br>[Hot Topic of<br>[Caution] R<br>Correction of | of March, 2008)<br>of March, 2008)<br>of March, 2008)<br>evision of DDB. | DDBJ started<br>The directory<br>flat file format                  | to release patent DN<br>of anonγmous FTP v               | More<br><u>VA by KIPO</u><br>was changed<br>▶ More<br>10 and BA000044 |

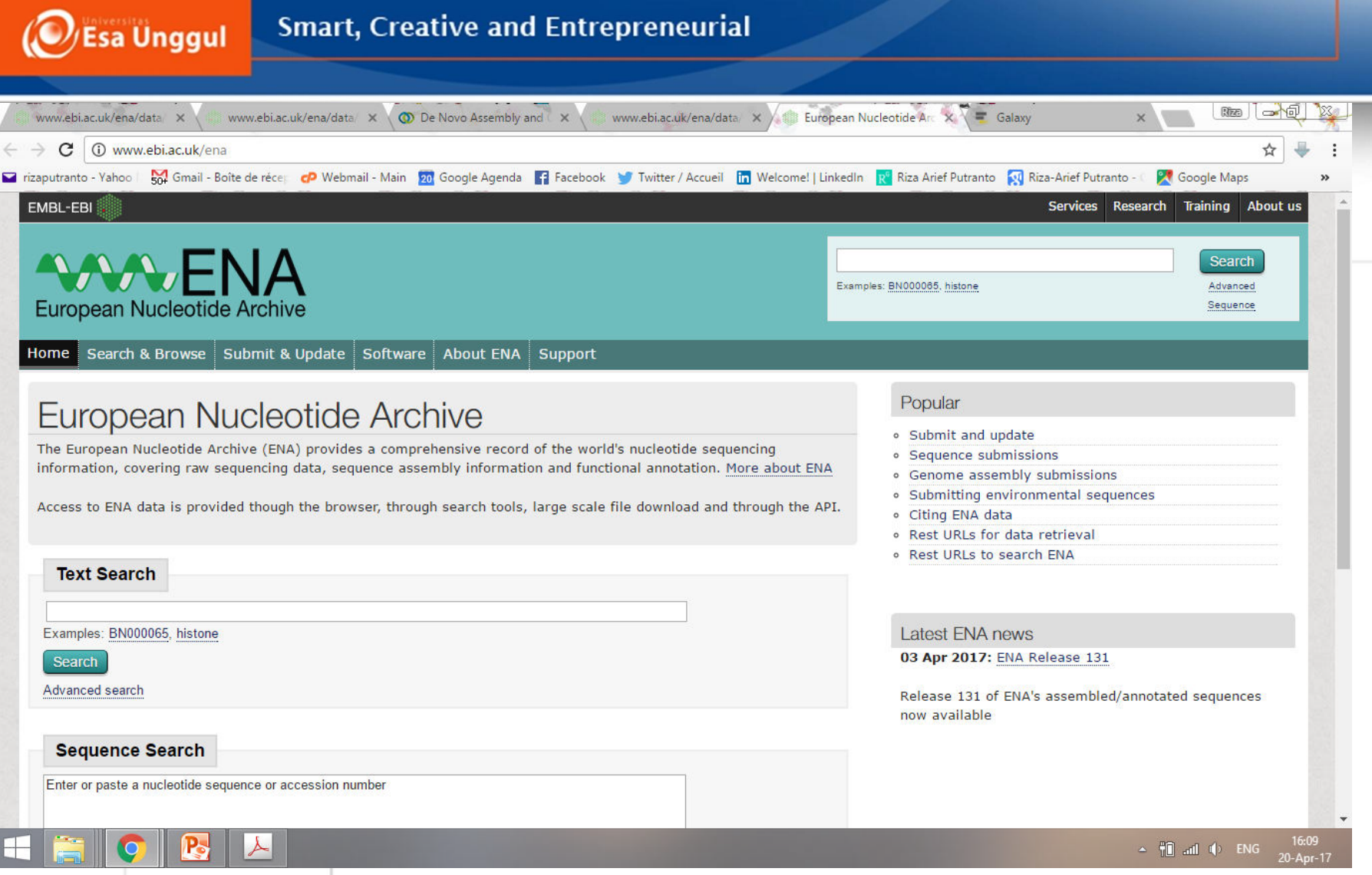

Interface dari European Nucleotide Archive Terhubung dengan database lain seperti NCBI dan DDBJ ENA relatif mudah diakses dengan pengelompokan data yang

| → C ③ www.ebi.ac.uk/ena                                                                                                    | ☆ <b>↓</b>                                                                                                    |
|----------------------------------------------------------------------------------------------------|----------------------------------------------------------------------------------------------------|
| izaputranto - Yanoo   504 Gmail - Boite de rece P Webmail - Main 200 Google Agenda 😭 Facebook 🍯 Iwitter / Accueil 🛄 Welcome!   Linkedin<br>EMBL-EBI                                                                                                    | R Riza Arief Putranto R Riza-Arief Putranto - C Google Maps<br>Services Research Training About us                                                                                                    |
| European Nucleotide Archive                                                                                                    | za officinalis Search<br>Advanced<br>Sequence                                                                                                    |
| Home Search & Browse Submit & Update Software About ENA Support                                                                                                    |                                                                                                    |
| European Nucleotide Archive                                                                                                    | Popular                                                                                                    |
| The European Nucleotide Archive (ENA) provides a comprehensive record of the world's nucleotide sequencing information, covering raw sequencing data, sequence assembly information and functional annotation. <u>More about ENA</u> Access to ENA data is provided though the browser, through search tools, large scale file download and through the API. | <ul> <li>Submit and update</li> <li>Sequence submissions</li> <li>Genome assembly submissions</li> <li>Submitting environmental sequences</li> <li>Citing ENA data</li> <li>Rest URLs for data retrieval</li> </ul> |
| Text Search                                                                                                    | Rest URLs to search ENA                                                                                                    |
| Examples: BN000065, histone Search Advanced search                                                                                                    | Latest ENA news<br>03 Apr 2017: ENA Release 131<br>Release 131 of ENA's assembled/annotated sequences                                                                                                    |
| Sequence Search<br>Enter or paste a nucleotide sequence or accession number                                                                                                    | now available                                                                                                    |
| bi.ac.uk/ena/browse/data-retrieval-rest                                                                                                    |                                                                                                    |
|                                                                                                    | ∽ ¶îî ↓) ENG 20-Aj<br>20-Aj                                                                                                    |

## Step 1.

Gunakan kata kunci untuk mencari database transkriptomik dan genomik Kasus A. Gunakan kata kunci . **Oryza officinalis** Kasus B. Gunakan kata kunci. **Human Mycobacterium** 

|   | www.ebi.ac.uk/ena/data × www.ebi.ac.uk/ena/data × 🔇                     | ) De Novo Assembly and 🗙 www.ebi.ac.uk/ena/data 🗙 👘 www.ebi.ac.uk/ena/data 🗙 🗮 Galaxy 🛛 🛛 🕅                                       |                       |
|---|-------------------------------------------------------------------------|----------------------------------------------------------------------------------------------------|-----------------------|
| 4 | → C 🛈 www.ebi.ac.uk/ena/data/search?query=oryza+of                      | ficinalis                                                                                                    | ☆ 🐺 :                 |
|   | rizaputranto - Yahoo 🛛 🙀 Gmail - Boîte de récej 🛛 🗬 Webmail - Main      | 😰 Google Agenda 📲 Facebook 🈏 Twitter / Accueil 🛅 Welcome!   LinkedIn 🥂 Riza Arief Putranto 🔯 Riza-Arief Putranto - 🛛 🎇 Google Map | s »                   |
|   | Assembly<br>Assembly (1)                                                | Assembly (1 results found)                                                                                                    |                       |
|   | Sequence<br>Sequence (Update) (1)                                       | GCA_000717455.1 O. officinalis chromosome 3 short arm assembly for Oryza officinalis<br>View all 1 results                        |                       |
|   | Sequence (Release) (109,167)                                            | Sequence (Update) (1 results found)                                                                                               |                       |
|   | Genome assembly contig set (1)<br>Transcriptome assembly contig set (1) | AP011469 Oryza officinalis genomic DNA, chromosome 6, BAC clone: OO_Ba0014A07, strain: IRGC 100896.<br>View all 1 results         |                       |
|   | Coding<br>Coding (Update) (37)<br>Coding (Belease) (895)                | Sequence (Release) (109,167 results found)                                                                                        |                       |
|   | Non-coding<br>Non-coding (Release) (105)                                | AC225786 Oryza officinalis, complete sequence.<br>View all 109,167 results                                                        |                       |
|   | Read                                                                    | Genome assembly contig set (1 results found)                                                                                      |                       |
|   | Run (8)                                                                 | JJMQ01000000 Oryza officinalis, WGS project JJMQ01000000 data<br>View all 1 results                                               |                       |
|   | Study<br>Study (4)<br>Study (Sequence) (15)                             | Transcriptome assembly contig set (1 results found)                                                                               |                       |
|   | Taxon<br>Taxon (1)                                                      | GBRJ01000000 Oryza officinalis, TSA project GBRJ01000000 data<br>View all 1 results                                               |                       |
|   | Sample<br>Sample (17)                                                   | Coding (Update) (37 results found)                                                                                                |                       |
|   | Submission                                                              | BAX24998 Oryza officinalis hypothetical protein<br>View all 37 results                                                            |                       |
| E | - 🔄 📀 🕂 🖂                                                               | ~ <b>†0</b> and ⊄) E                                                                                                    | NG 16:11<br>20-Apr-17 |

Step 2a. Kasus A. Kata kunci D Oryza officinalis Klik data Transcriptome assembly contig set Penting: Dalam analisis komparasi ekspresi gen, lebih mudah membandingkan data transkripyang sudah valid seperti RNA sequencing

| www.ebi.ac.uk/en                                                                                                    | a/data/view/GBRJ01                                                                                                    | 000000                                                         |                                                                                               |                                                                                         | ☆ ◀                                             |
|----------------------------------------------------------------------------------------------------|----------------------------------------------------------------------------------------------------|----------------------------------------------------------------|-----------------------------------------------------------------------------------------------|-----------------------------------------------------------------------------------------|-------------------------------------------------|
| zaputranto - Yahoo 🛛 🎦 Gmail - B                                                                                                    | loîte de récej 🕜 Web                                                                                                    | omail - Main 🛛 🙍 Google Ag                                     | genda 😭 Facebook 🈏 Twitte                                                                     | er / Accueil 🛛 in Welcome!   LinkedIn 🛛 🥂 Riza Arief Puti                               | ranto 🛛 🔯 Riza-Arief Putranto - 🖉 🔀 Google Maps |
|                                                                                                    |                                                                                                    | 20000                                                          |                                                                                               |                                                                                         | Contact Helpdesk                                |
| ISA Sequence Se                                                                                                    | I. GDNJUTU                                                                                                    | 0000                                                           |                                                                                               |                                                                                         |                                                 |
| yza officinalis, TSA project                                                                                                    | GBRJ01000000 dat                                                                                                    | ta                                                             |                                                                                               |                                                                                         |                                                 |
| ew: TEXT XML                                                                                                    |                                                                                                    |                                                                |                                                                                               |                                                                                         | Download: XML TEXT                              |
| ineage                                                                                                    | Molecule                                                                                                    | e type                                                         | Topology                                                                                      | Data class                                                                              | Taxonomic Division                              |
| ryza officinalis                                                                                                    | transcrib                                                                                                    | ed RNA                                                         | linear                                                                                        | SET                                                                                     | PLN                                             |
| lumber of sequences                                                                                                    | Set Vers                                                                                                    | ion                                                            |                                                                                               |                                                                                         |                                                 |
| 76                                                                                                    | 1                                                                                                    |                                                                |                                                                                               |                                                                                         |                                                 |
| eywords                                                                                                    | 227 00000                                                                                                    |                                                                |                                                                                               |                                                                                         |                                                 |
| ancerintemo Chotaus Acco                                                                                                    | mobly TCA                                                                                                    |                                                                |                                                                                               |                                                                                         |                                                 |
| anscriptome shotgun Asse.                                                                                                    | INDIY, ISA.                                                                                                    |                                                                |                                                                                               |                                                                                         |                                                 |
| ineage                                                                                                    | ontonhuta Embruo                                                                                                    | unbuta Trachoonbuta (                                          | Spormatophyta Magnolion                                                                       | huta Liliancida Daalac Daacaaa ROD clada                                                | 000701000 0007000 00070                         |
| ineage<br>ukaryota, Viridiplantae, Str                                                                                                    | eptophyta, Embryo                                                                                                    | ophyta, Tracheophyta, S                                        | Spermatophyta, Magnoliop                                                                      | hyta, Liliopsida, Poales, Poaceae, BOP clade,                                           | <u>Oryzoideae, Oryzeae, Oryzinae, Oryza</u>     |
| ineage<br>Jkaryota, Viridiplantae, Str                                                                                                    | eptophyta, Embryo                                                                                                    | ophyta, Tracheophyta, S                                        | Spermatophyta, Magnoliop                                                                      | hyta, Liliopsida, Poales, Poaceae, BOP clade,                                           | Oryzoideae, Oryzeae, Oryzinae, Oryza            |
| neage<br>Jkaryota, Viridiplantae, Str<br>avigation Sour                                                                                                    | eptophyta, Embryo<br>rce Feature(s)                                                                                                    | ophyta, Tracheophyta, s<br>Comments                            | Spermatophyta, Magnoliop<br>Publications                                                      | hyta, Liliopsida, Poales, Poaceae, BOP clade,<br>Submission Details                     | Oryzoideae, Oryzeae, Oryzinae, Oryza            |
| neage<br>Ikaryota, <u>Viridiplantae</u> , <u>Str</u><br>Ivigation Sour                                                                                                    | eptophyta, Embryo<br>rce Feature(s)                                                                                                    | Comments                                                       | Spermatophyta, Magnoliop<br>Publications                                                      | hyta, Liliopsida, Poales, Poaceae, BOP clade,<br>Submission Details                     | <u>Oryzoideae, Oryzeae, Oryzinae, Oryza</u>     |
| neage<br>karyota, Viridiplantae, Str<br>wigation Sour<br>] De novo assembly                                                                                                    | eptophyta, Embryo<br>rce Feature(s)<br>y and characteriza                                                                              | Comments                                                       | Spermatophyta, Magnoliop<br>Publications<br>alis leaf transcriptome by                        | hyta, Liliopsida, Poales, Poaceae, BOP clade,<br>Submission Details<br>y using RNA-seq. | <u>Oryzoideae, Oryzeae, Oryzinae, Oryza</u>     |
| ivigation Source Shotgun Asse<br>Note: Source Shotgun Asse<br>Note: Source Shotgun Asse<br>Source Shotgun Asse<br>Source S | eptophyta, Embryo<br>rce Feature(s)<br>y and characteriza<br>X., Meng L., Qin Z.                                                       | Comments                                                       | Spermatophyta, Magnoliop<br>Publications<br>alis leaf transcriptome by                        | hyta, Liliopsida, Poales, Poaceae, BOP clade,<br>Submission Details<br>y using RNA-seq. | <u>Oryzoideae, Oryzeae, Oryzinae, Oryza</u>     |
| Anscriptome Shotgun Asse<br>heage<br>karyota, Viridiplantae, Str<br>avigation Sour<br>.] De novo assembly<br>Bao Y., Xu S., Jing<br>School of Life Scien<br>Biomed Res Int 20:                                                                                                    | eptophyta, Embryo<br>rce Feature(s)<br>y and characteriza<br>X., Meng L., Qin Z.<br>nce, Qufu Normal U<br>15982065 (2015 )             | Comments<br>ation of Oryza officina                            | Spermatophyta, Magnoliop<br>Publications<br>alis leaf transcriptome by<br>dong 273165, China. | hyta, Liliopsida, Poales, Poaceae, BOP clade,<br>Submission Details<br>y using RNA-seq. | <u>Oryzoideae, Oryzeae, Oryzinae, Oryza</u>     |
| inscriptome shotgun Assessed<br>invigation       Invigation     Sourtime shotgun Assessed       Invigation     Sourtime shotgun Assessed       Invigation     Sourtime shotgun Assessed       Invigation     Sourtime shotgun Assessed       Invigation     Sourtime shotgun Assessed       Invigation     Sourtime shotgun Assessed       Invigation     Sourtime shotgun Assessed       Invigation     Sourtime shotgun Assessed       Invigation     Sourtime shotgun Assessed       Invigation     Sourtime shotgun Assessed       Invigation     Sourtime shotgun Assessed       Invigation     Sourtime shotgun Assessed       Invigation     Sourtime shotgun Assessed                                                                                                    | eptophyta, Embryo<br>rce Feature(s)<br><b>y and characteriz</b><br>X., Meng L., Qin Z.<br>nce, Qufu Normal U<br>15982065 (2015 )       | Comments<br>ation of Oryza officing                            | Spermatophyta, Magnoliop<br>Publications<br>alis leaf transcriptome by<br>dong 273165, China. | hyta, Liliopsida, Poales, Poaceae, BOP clade,<br>Submission Details<br>y using RNA-seq. | <u>Oryzoideae, Oryzeae, Oryzinae, Oryza</u>     |
| avigation  De novo assembly Bao Y., Xu S., Jing School of Life Scien Biomed Res Int 20: Show abstract PubMed PDF                                                                                                    | eptophyta, Embryo<br>rce Feature(s)<br><b>y and characteriz</b><br>X., Meng L., Qin Z.<br>nce, Qufu Normal U<br>15982065 (2015 )       | Comments<br>ation of Oryza officina<br>Jniversity, Qufu, Shand | Spermatophyta, Magnoliop<br>Publications<br>alis leaf transcriptome by<br>dong 273165, China. | hyta, Liliopsida, Poales, Poaceae, BOP clade,<br>Submission Details<br>y using RNA-seq. | <u>Oryzoideae, Oryzeae, Oryzinae, Oryza</u>     |
| avigation Source Source                                                                                                    | eptophyta, Embryo<br>rce Feature(s)<br>y and characteriz:<br>X., Meng L., Qin Z.<br>nce, Qufu Normal U<br>15982065 (2015 )             | Comments<br>ation of Oryza officing                            | Spermatophyta, Magnoliop<br>Publications<br>alis leaf transcriptome by<br>dong 273165, China. | hyta, Liliopsida, Poales, Poaceae, BOP clade,<br>Submission Details<br>y using RNA-seq. | <u>Oryzoideae, Oryzeae, Oryzinae, Oryza</u>     |
| avigation<br>De novo assembly<br>Bao Y., Xu S., Jing<br>School of Life Scien<br>Biomed Res Int 20:<br>Show abstract<br>PubMed PDF<br>DOF<br>DOI: 10.1155/2015<br>doi                                                                                                    | eptophyta, Embryo<br>rce Feature(s)<br>y and characteriza<br>X., Meng L., Qin Z.<br>nce, Qufu Normal U<br>15982065 (2015 )             | Comments<br>ation of Oryza officina<br>Jniversity, Qufu, Shano | Spermatophyta, Magnoliop<br>Publications<br>alis leaf transcriptome by<br>dong 273165, China. | hyta, Liliopsida, Poales, Poaceae, BOP clade,<br>Submission Details<br>y using RNA-seq. | <u>Oryzoideae, Oryzeae, Oryzinae, Oryza</u>     |
| avigation Source Source                                                                                                    | eptophyta, Embryo<br>rce Feature(s)<br>y and characteriza<br>X., Meng L., Qin Z.<br>nce, Qufu Normal U<br>15982065 (2015 )<br>//982065 | Comments<br>ation of Oryza officina<br>Jniversity, Qufu, Shano | Spermatophyta, Magnoliop<br>Publications<br>alis leaf transcriptome by<br>dong 273165, China. | hyta, Liliopsida, Poales, Poaceae, BOP clade,<br>Submission Details<br>y using RNA-seq. | <u>Oryzoideae, Oryzeae, Oryzinae, Oryza</u>     |

## Step 3a. Kasus A. Kata kunci 🛛 Oryza officinalis

Publikasi dari data tersebut dapat dicek pada laman Publications

| -                             | () www.ebi.ac.uk/ena                                                                         | /data/view/GBRJ010                                     | 00000                                                       |                                       |                                                                   | ☆ 🖣                                                |
|-------------------------------|----------------------------------------------------------------------------------------------|--------------------------------------------------------|-------------------------------------------------------------|---------------------------------------|-------------------------------------------------------------------|----------------------------------------------------|
| aputran                       | to - Yahoo 🛛 😽 Gmail - Bo                                                                    | îte de récej 🕜 Webn                                    | nail - Main 🛛 🙍 Google Agen                                 | nda 🛛 😭 Facebook 🈏 Twit               | ter / Accueil in Welcome!   LinkedIn R Riza Arie                  | f Putranto 🛛 🔯 Riza-Arief Putranto - 🖉 Google Maps |
| TSA<br>rvza o                 | Sequence Set                                                                                 | GBRJ0100                                               | 0000                                                        |                                       |                                                                   | Contact Helpdesk 🔤                                 |
| iew:                          | TEXT XML                                                                                     |                                                        |                                                             |                                       |                                                                   | Download: XML TEXT                                 |
| <b>.ineag</b><br>Dryza (      | e<br>officinalis                                                                             | Molecule<br>transcribe                                 | t <mark>ype</mark><br>d RNA                                 | Topology<br>linear                    | Data class<br>SET                                                 | Taxonomic Division<br>PLN                          |
| lumbe<br>176                  | er of sequences                                                                              | Set Versi<br>1                                         | on                                                          |                                       |                                                                   |                                                    |
| (eywo<br>Transcr              | <b>rds</b><br>iptome Shotgun Assem                                                           | bly, TSA.                                              |                                                             |                                       |                                                                   |                                                    |
|                               |                                                                                              |                                                        |                                                             |                                       |                                                                   |                                                    |
| ineag<br>Jukary               | e<br>ota, Viridiplantae, Stre                                                                | ptophyta, Embryop                                      | ohyta, Tracheophyta, Sp                                     | ermatophyta, Magnolio                 | phyta, Liliopsida, Poales, Poaceae, BOP cla                       | ade, <u>Oryzoideae, Oryzeae, Oryzinae, Oryza</u>   |
| lineag<br>Eukary<br>Naviga    | e<br>ota, <u>Viridiplantae</u> , Stre<br>tion So                                             | ptophyta, Embryop<br>urce Feature(s)                   | ohyta, Tracheophyta, Sp<br>Comments                         | ermatophyta, Magnolio<br>Publications | phyta, Liliopsida, Poales, Poaceae, BOP cla<br>Submission Details | ade, Oryzoideae, Oryzeae, Oryzinae, Oryza          |
| ineag<br>ukary<br>aviga       | e<br>ota, <u>Viridiplantae</u> , <u>Stre</u><br>tion So<br><b>Transcriptome</b> as           | ptophyta, Embryop<br>urce Feature(s)<br>ssembly contig | Comments                                                    | Publications                          | phyta, Liliopsida, Poales, Poaceae, BOP cla<br>Submission Details | ade, Oryzoideae, Oryzeae, Oryzinae, Oryza          |
| neag<br>ikary<br>aviga        | e<br>ota, <u>Viridiplantae</u> , <u>Stre</u><br>tion So<br><u>Transcriptome as</u><br>Study: | ptophyta, Embryop<br>urce Feature(s)<br>ssembly contig | Comments<br>GBRJ01000001-GBR                                | Publications                          | phyta, Liliopsida, Poales, Poaceae, BOP cla<br>Submission Details | ade, Oryzoideae, Oryzeae, <u>Oryzinae, Oryza</u>   |
| ineag<br>ukary<br>laviga<br>l | e<br>ota, Viridiplantae, Stre<br>tion So<br>Transcriptome as<br>Study:<br>Sample:            | ptophyta, Embryop<br>urce Feature(s)<br>ssembly contig | Comments<br>GBRJ01000001-GBR<br>PRJNA261634<br>SAMN03074946 | Publications                          | phyta, Liliopsida, Poales, Poaceae, BOP cla<br>Submission Details | ade, Oryzoideae, Oryzeae, <u>Oryzinae, Oryza</u>   |

🗄 🚞 📀 🕂 📐

Step 4a. Kasus A. Kata kunci Dryza officinalis Data transkriptomik dapat diakses di laman Navigation Klik kode sekuen GBR1000001 untuk mengunduh data

|                                                          | 0001-05100000470                                                                                                    | ж :    |
|----------------------------------------------------------|----------------------------------------------------------------------------------------------------|--------|
| 🖬 rizaputranto - Yahoo 🛛 🙀 Gmail - Boîte de récep 🥏 Webm | ail - Main 🙍 Google Agenda 📲 Facebook 🈏 Twitter / Accueil 🛅 Welcome!   LinkedIn R Riza Arief Putranto 🔯 Riza-Arief Putranto - 🛛 🎘 Google                              | Maps » |
| Search results for GBRJ010000                            | 01-GBRJ01000476                                                                                                    |        |
| Sequence<br>Sequence (476)                               | Sequence (476 results found)                                                                                                    |        |
|                                                          | Download:       1       476       of 476 results in TEXT       XNL       FASTA         Showing results 1 - 10 of 476 results                                          |        |
|                                                          | GBRJ01000001TSA: Oryza officinalis Unigene_1 transcribed RNA sequence.GBRJ01000002TSA: Oryza officinalis Unigene_2 transcribed RNA sequence.                          |        |
|                                                          | GBRJ01000003TSA: Oryza officinalis Unigene_3 transcribed RNA sequence.GBRJ01000004TSA: Oryza officinalis Unigene_4 transcribed RNA sequence.                          |        |
|                                                          | GBRJ01000005TSA: Oryza officinalis Unigene_5 transcribed RNA sequence.GBRJ01000006TSA: Oryza officinalis Unigene_6 transcribed RNA sequence.                          |        |
|                                                          | GBRJ01000007       TSA: Oryza officinalis Unigene_7 transcribed RNA sequence.         GBRJ01000008       TSA: Oryza officinalis Unigene_8 transcribed RNA sequence.   |        |
|                                                          | GBRJ010000009       TSA: Oryza officinalis Unigene_9 transcribed RNA sequence.         GBRJ01000010       TSA: Oryza officinalis Unigene_10 transcribed RNA sequence. |        |
|                                                          | Prev <u>Next</u> Go to page: 1 Go                                                                                                    |        |

🕂 🚞 🚺 📐

▲ 👘 📶 🕪 ENG 16:20

## Step 5a. Kasus A. Kata kunci 🛛 Oryza officinalis

Data sekuen transkrip mRNA dapat diunduh dalam bentuk .fasta dengan

langsung klik FASTA

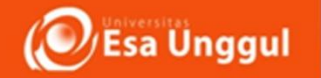

# PDB

## Protein data bank

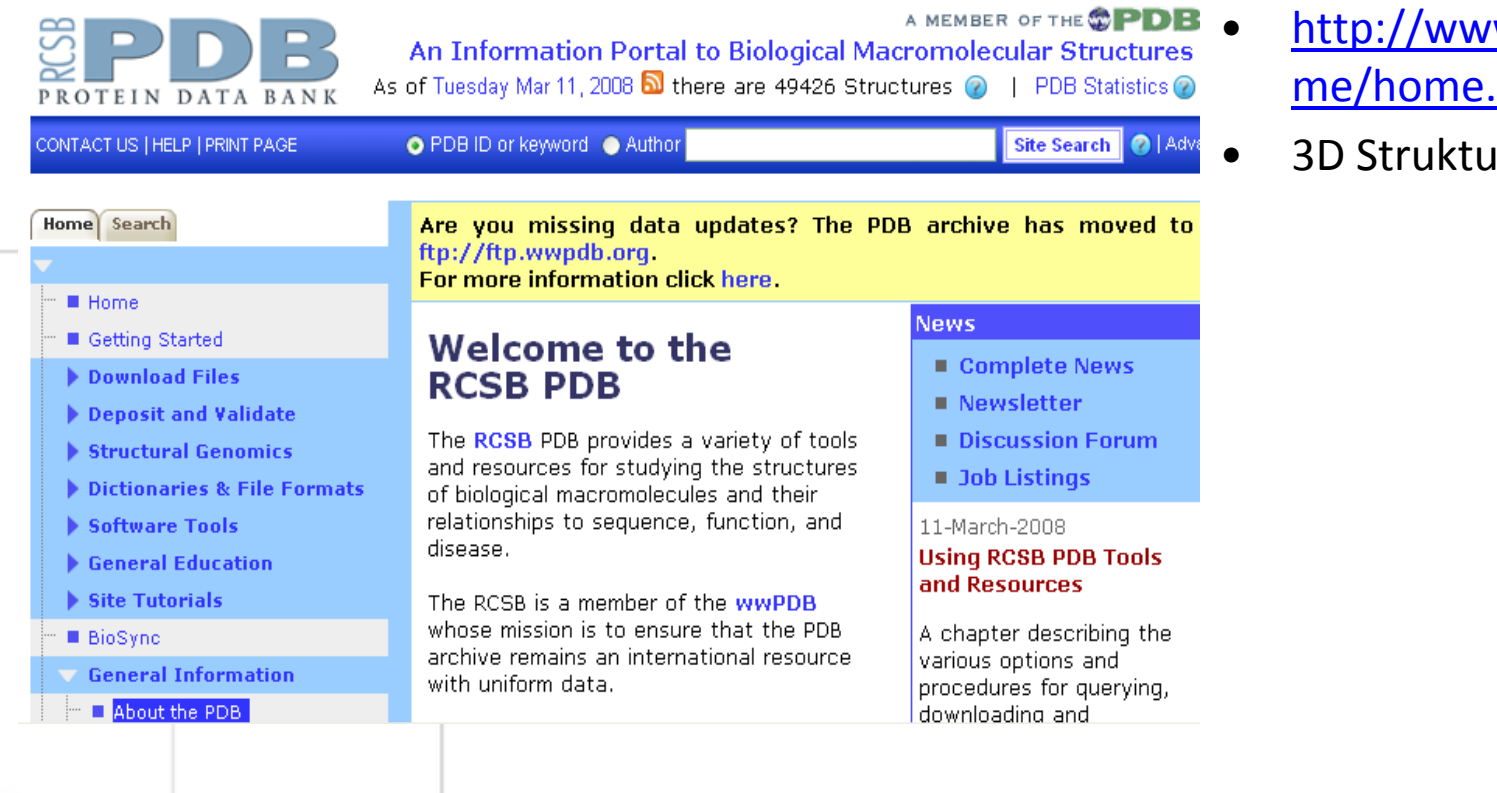

- http://www.rcsb.org/pdb/ho me/home.do
- **3D Struktur**

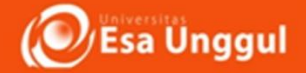

## <u>Situs website - Bioinformatika</u>

protein database. http://www.expasy.org/sprot/

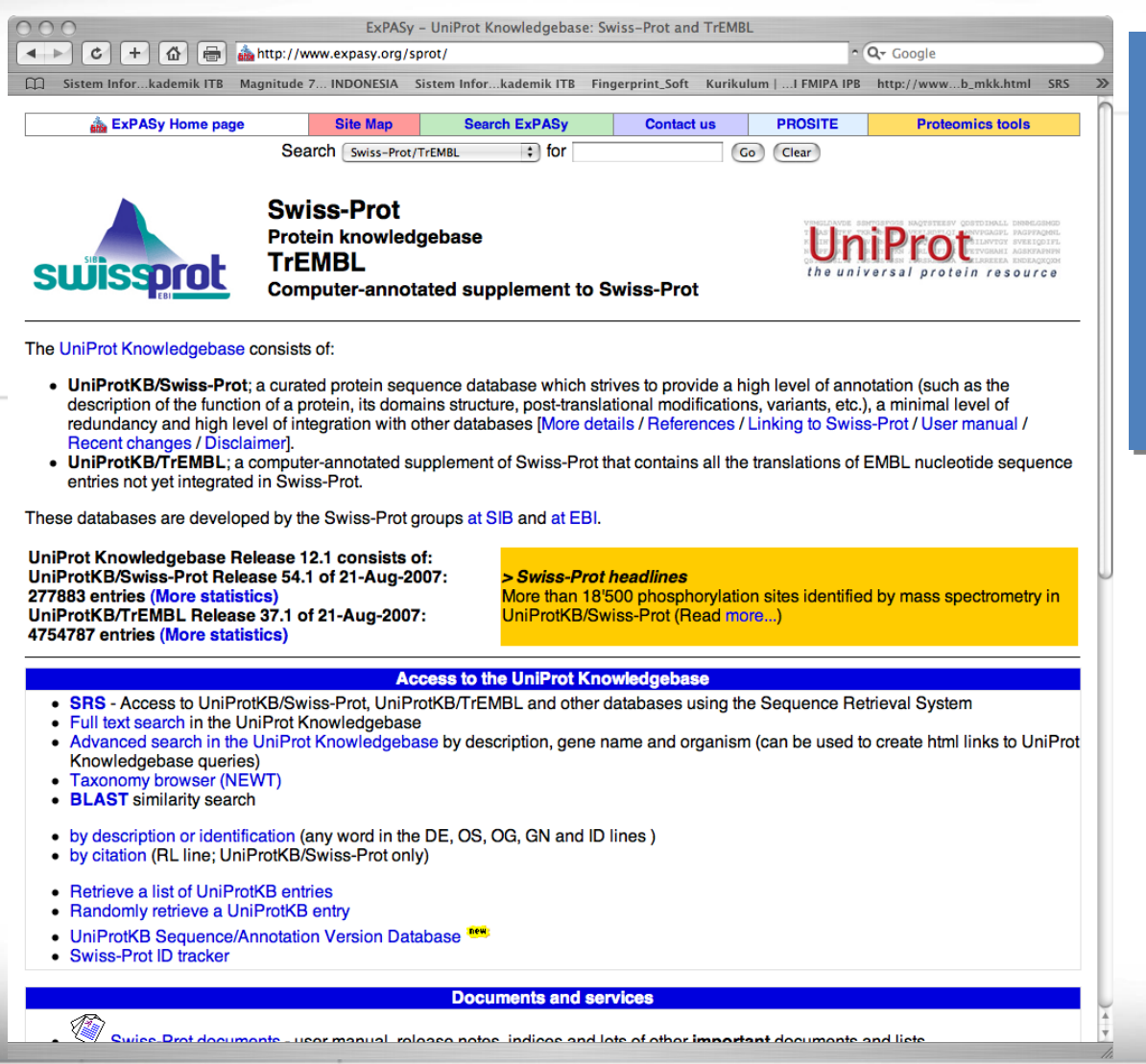

 Situs ini mengkhususkan pada protein database

2. Fasilitas meliputi : Blast, struktur dll

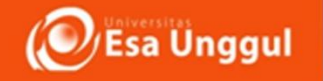

## TUGAS PRAKTIKUM ---- KUMPULKAN MINGGU DEPAN

1. Setiap mahasiswa menetapkan gen atau protein yang ingin dicari , kemudian lakukan pencarian secara mandiri pada situs NCBI dan EBI. Kemudian pelajari data yang ada didalanmnya dengan benar. jangan ragu ragu untuk eksplorasi yang ada dalam database

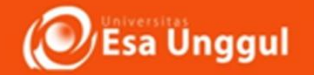

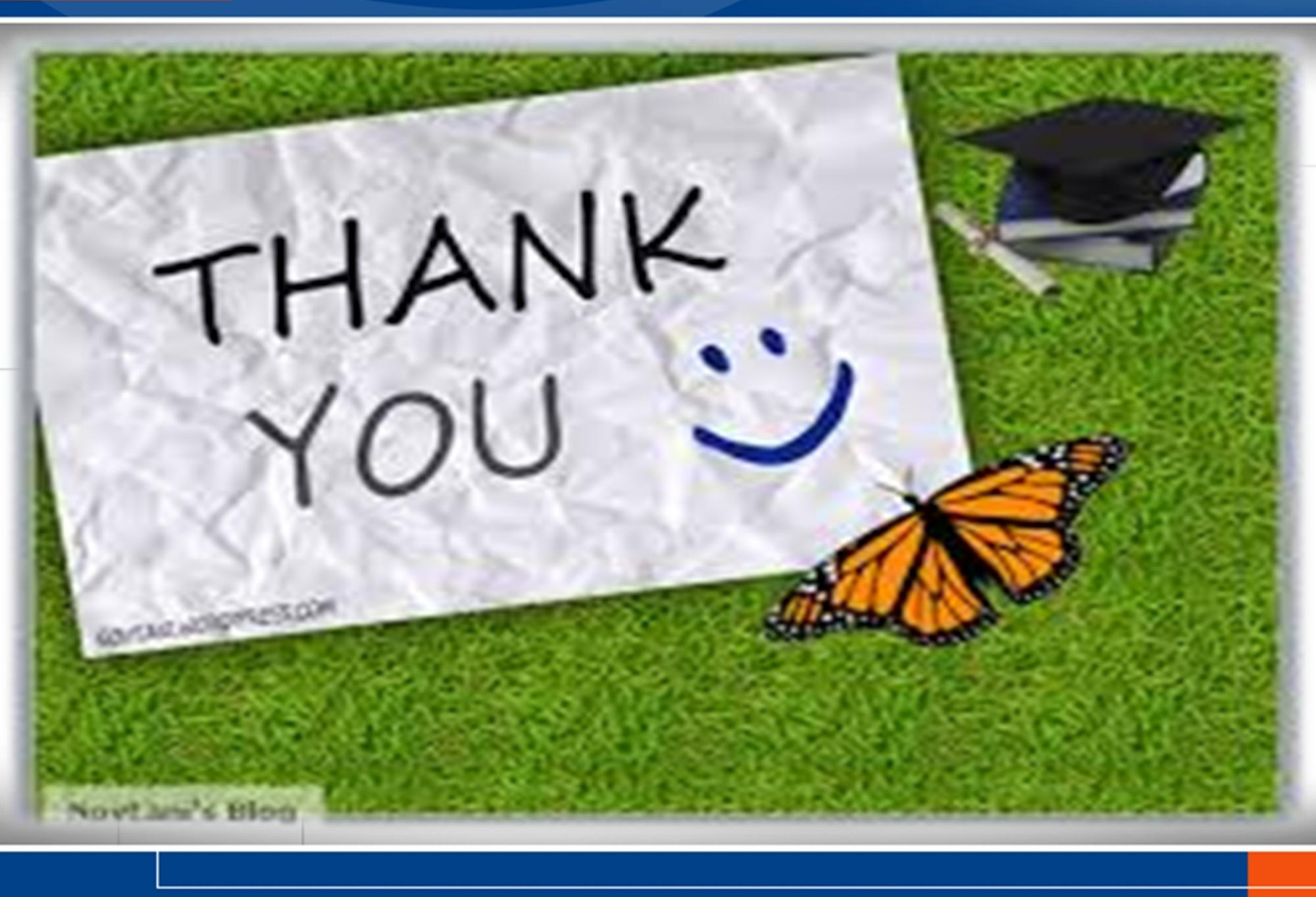